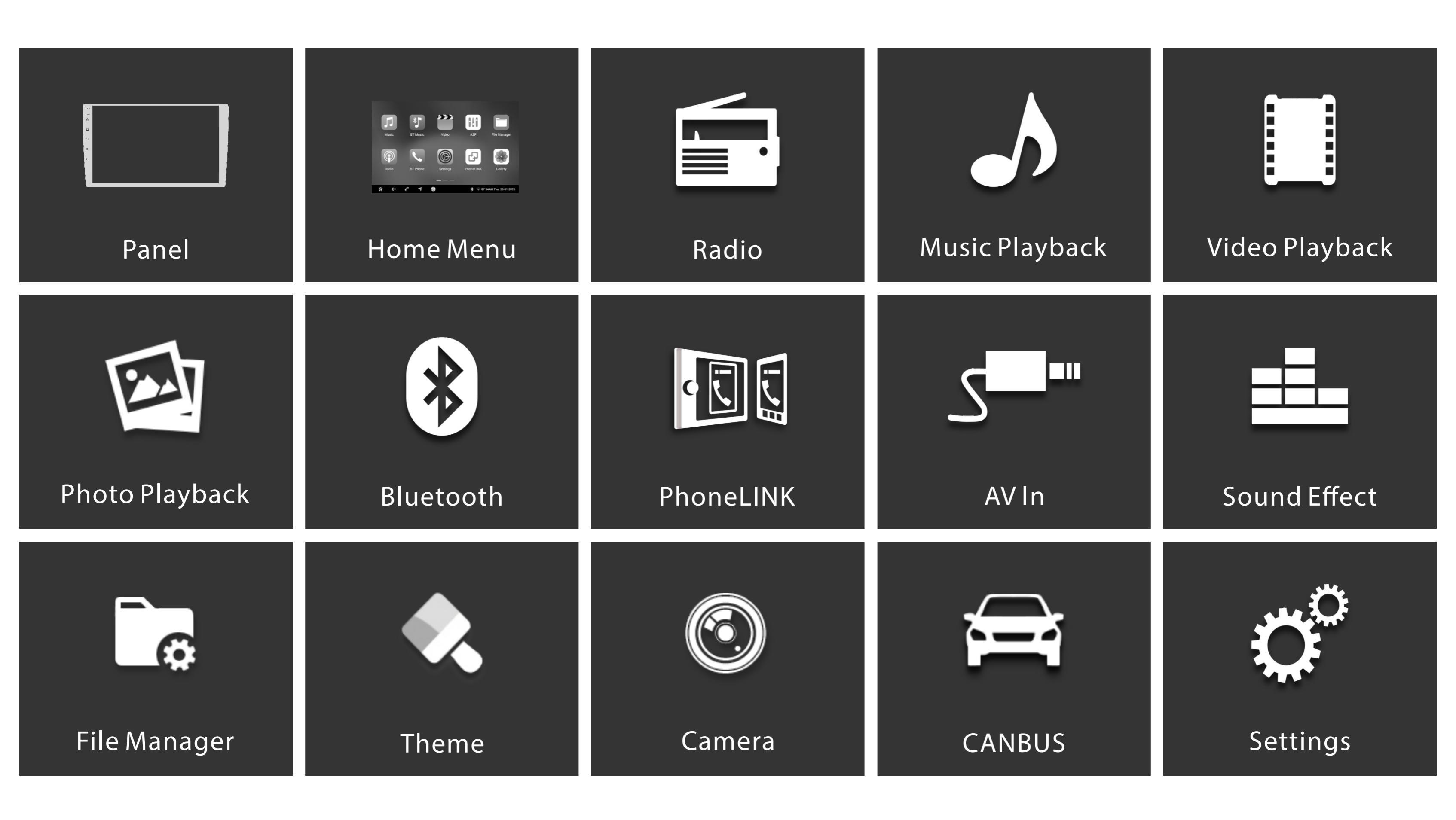

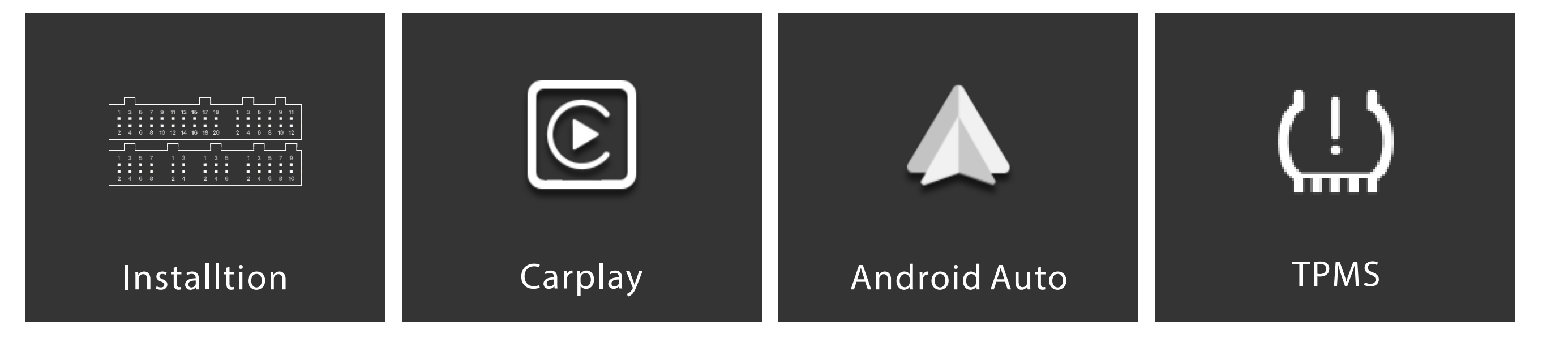

# The head unit features a brilliant capacitive display with a high-end tuner

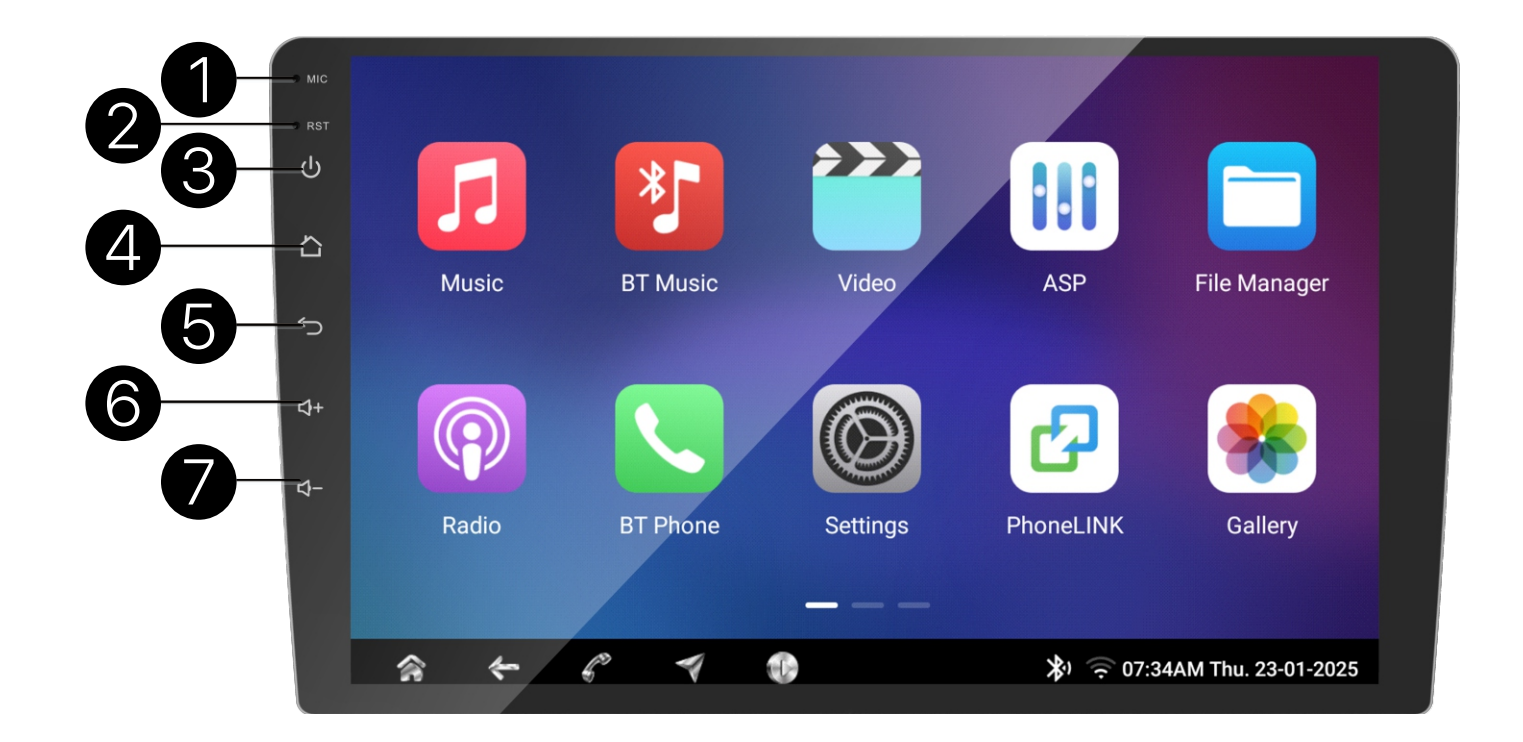

- 1. Internal microphone
- 2. Reset button. System reset
- 3. Power/Mute button <u>Short Press:</u> Turn on device, Mute Audio; Long Press: Device Power OFF;
- 4. Home button. Go to home menu
- 5. Back button. Back to previous menu
- 6. Volume increase Long Press: Volume Up;
- 7. Volume decrease Long Press: Volume decrease;

More ways change Volume:

- 1. Drag left and right on volume control bar;
- Drag up and down Media bar;

Keep pressing touch screen more than 5 seconds with 5 fingers will start to calibrate and reset side buttons.

<u>Short Press</u>: Increase volume in single step;

<u>Short Press</u>: Decrease volume in single step;

2. Touch bottom right side to display system menu,

3. Short or Long press SWC Volume+ / Volume- button;

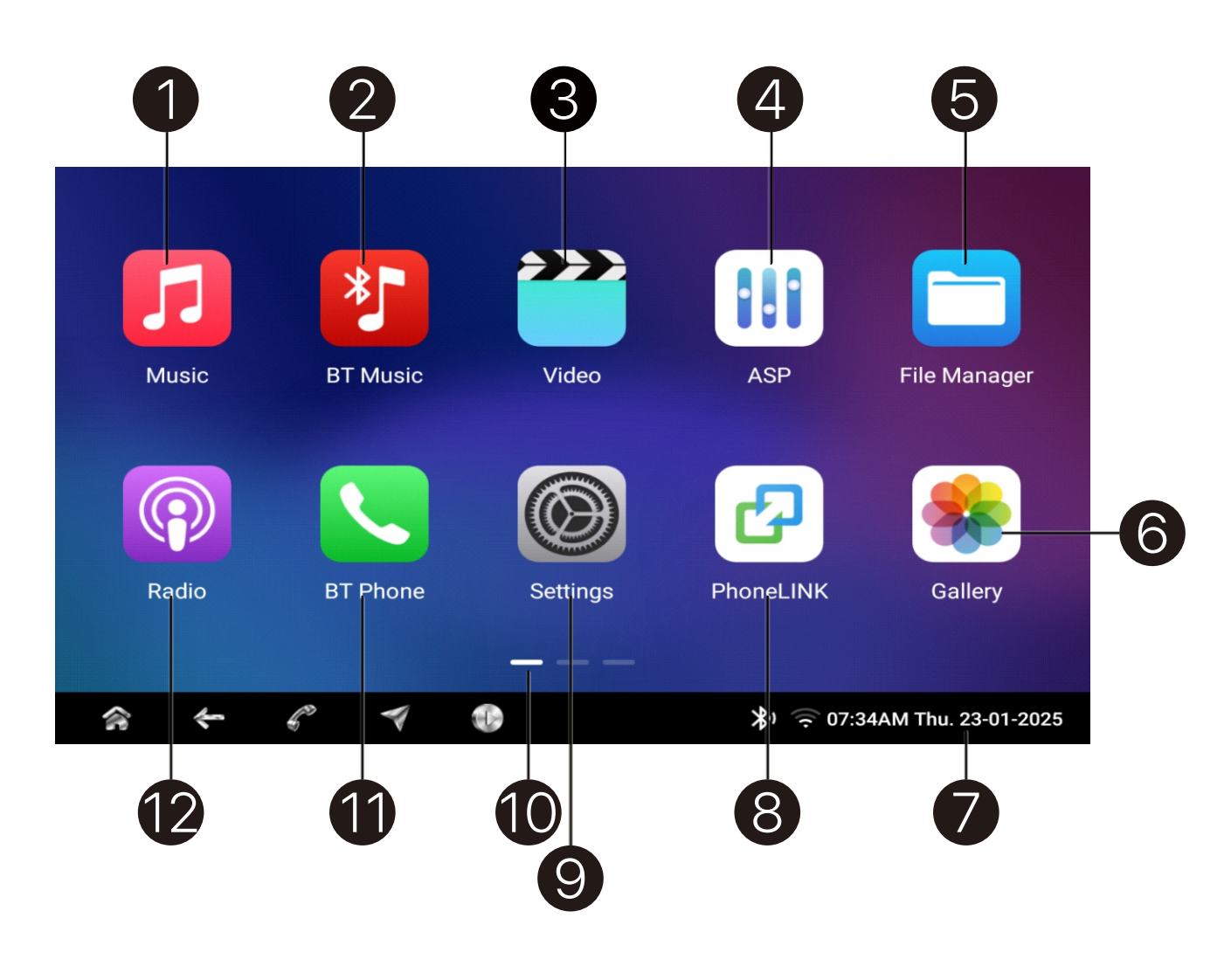

- 1. Enter Music playback menu
- 2. Enter Bluetooth Music playback menu
- 3. Enter Video playback menu
- 4. Enter Sound Effect settings menu
- 5. Enter File Manager menu
- 6. Enter Photo playback menu
- 8. Enter PhoneLINK menu
- 9. Enter System Settings menu
- 10. Drag left or right on screen for previous/next page
- 11. Enter Bluetooth menu
- 12. Enter Radio menu

```
7. Enter System Control menu for quick access to system
  Settings including Brightness, Volume, Bluetooth,
  Wi-Wi NO/OFF, Mute, Screen Off, System Reboot, Turn
  On screen saver, Night Mode ON/OFF, take Screenshot
```

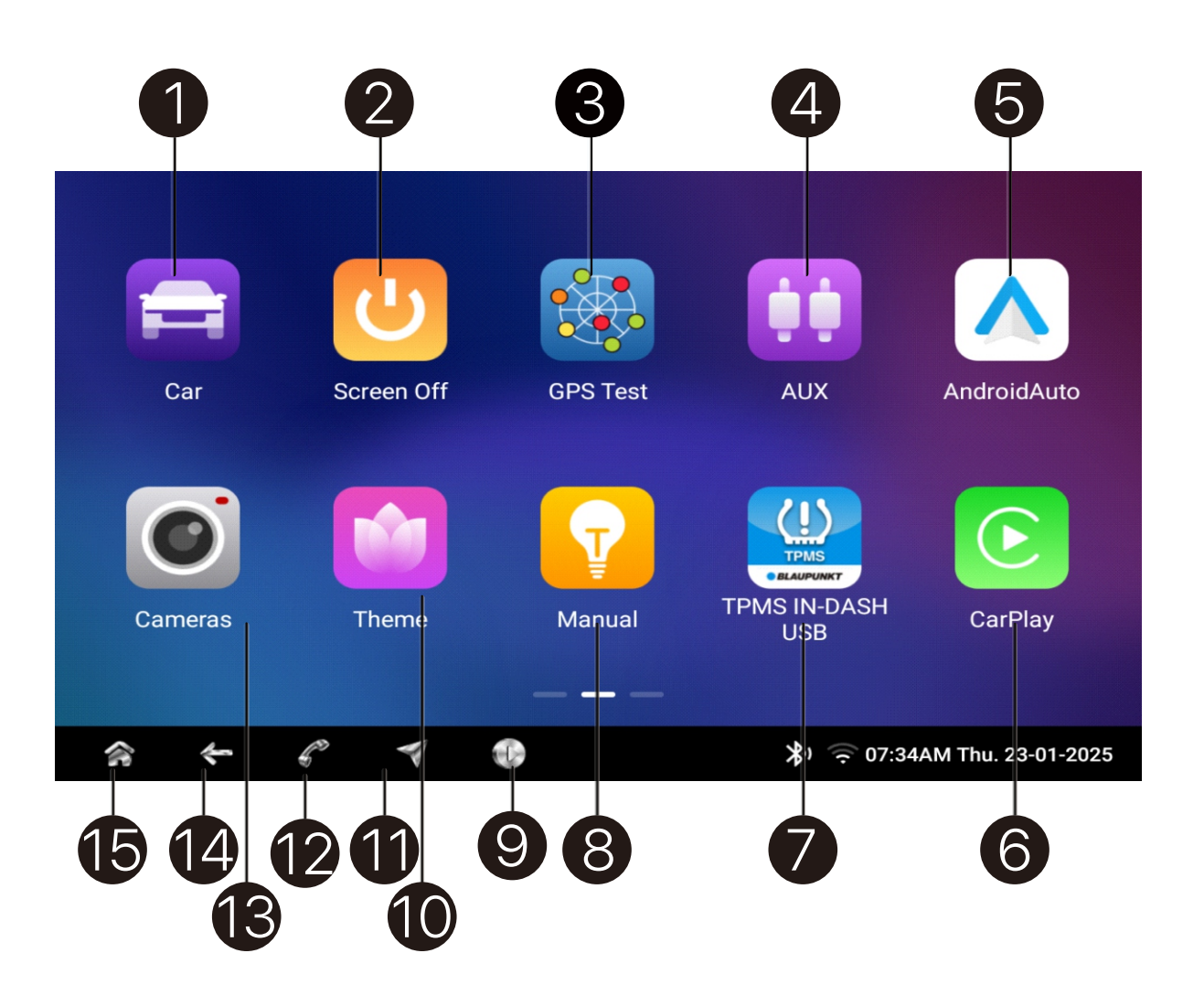

- 1. Enter CANBUS settings menu Service team if necessary
- background
- 3. Check GPS signal status
- 4. Enter AUX-IN menu
- 5. Enter Android Auto menu
- 6. Enter Carplay menu
- including on device
- 8. Enter E-Manual
- 10. Enter Theme menu
- application installed
- 12. Enter Bluetooth menu
- 13. Enter Camera menu
- 14. Back to previous menu
- 15. Back to Home menu

This setting is only to be used at the time of installation of device. Incorrect settings may cause some functions to not work. Please seek assistance from the Technical

2. Turn OFF screen, Device continues to work in the

7. Enter TPMS menu. This function is Optional, may not

TPMS works with module and sensors, if installed. This function will not work if the module is disconnected

9. Media playback shortcut. Access last Source menu

11. Navigation shortcut: It will not work if there's no MAP

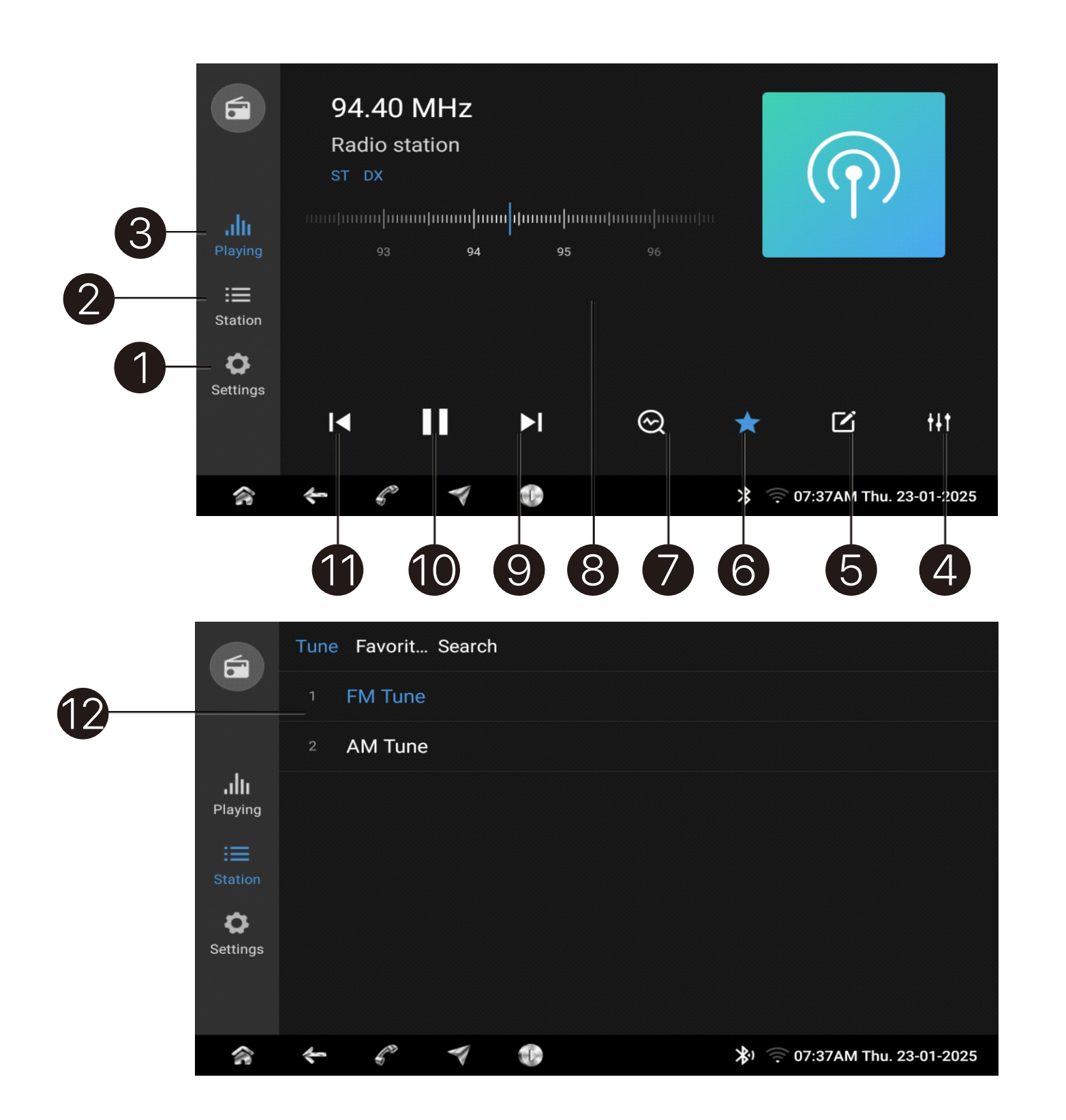

- 1. Enter radio settings menu
- 2. Enter radio source menu
- 3. Enter radio playing menu
- 4. Enter equalizer menu
- 5. Input frequency by manual
- stations into seek list
- frequency
  - searched stations list
- 9. Next key and [11] Previous key play next value station; next station;
- 10. Play/Mute radio
- playing menu

```
6. Save or delete the current frequency to favorites list
7. Auto store. Click this icon will start scan and save value
```

8. Frequency bar, drag left or right can change redio

This bar will not have when playing favorites or

On tune playing menu, this key for search and stop to

On Favorites and Search playing menu, this key for

12. Tune menu, select FM or AM system will go into

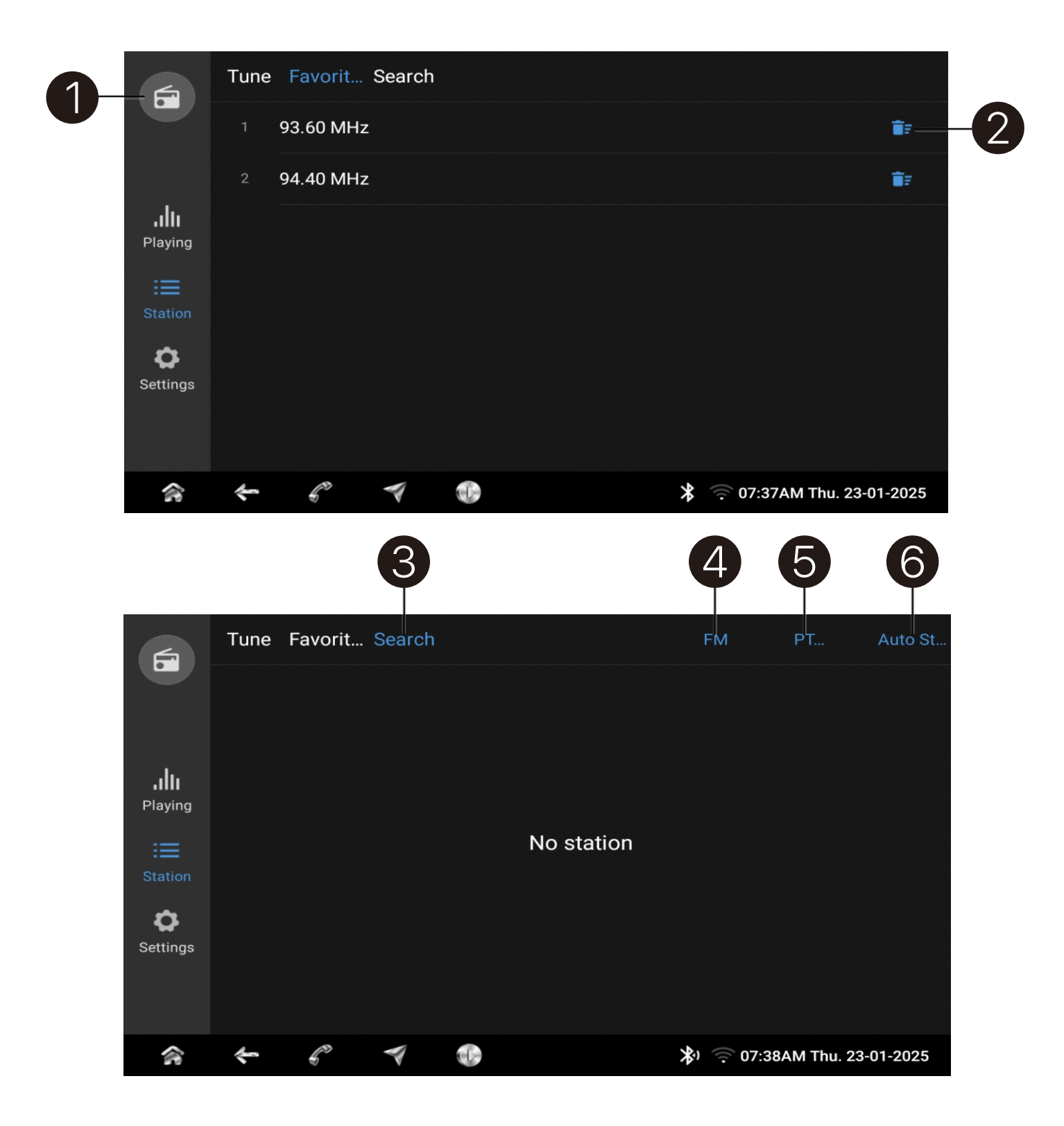

- frequency scan;
- 2. Delete station from favorites list
- 3. Enter Search menu
- 4. Select band
- 5. RDS PTY filiter settings
- Click station to go into playing menu; frequency scan;

1. Enter favorites list. Select station to enter playing menu On this playing menu Next/Previous button and SWC button only for Next/Previous station, can not support

6. Start to search and save value stations to search list On this playing menu Next/Previous button and SWC button only for Next/Previous station, can not support

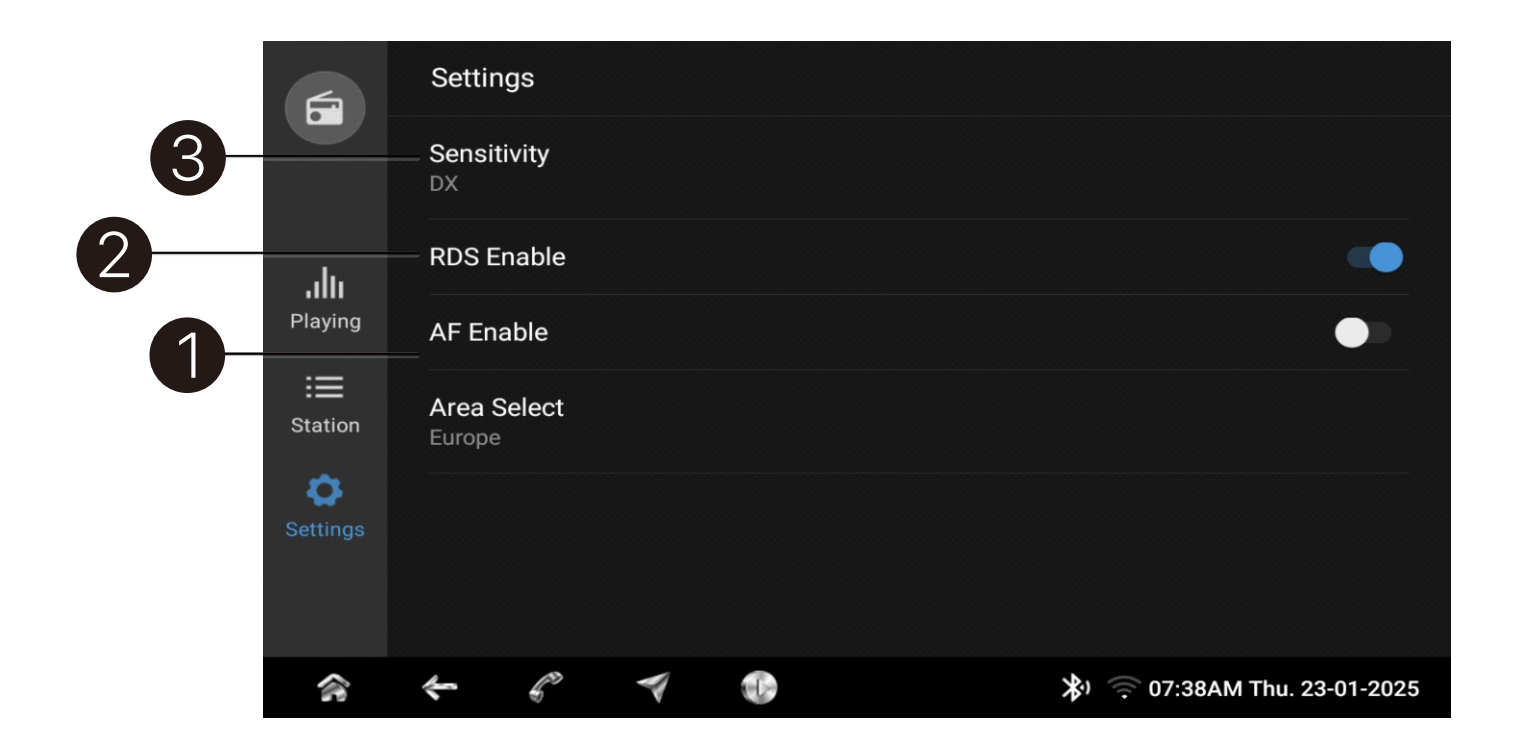

- 2. RDS On/Off
- 3. Radio sensitivity setting

1. RDS AF On/Off. AF on, radio will change to other better signal frequency automatically for better receive This function just works on the radio broadcasting support AF function, others will not change frequency;

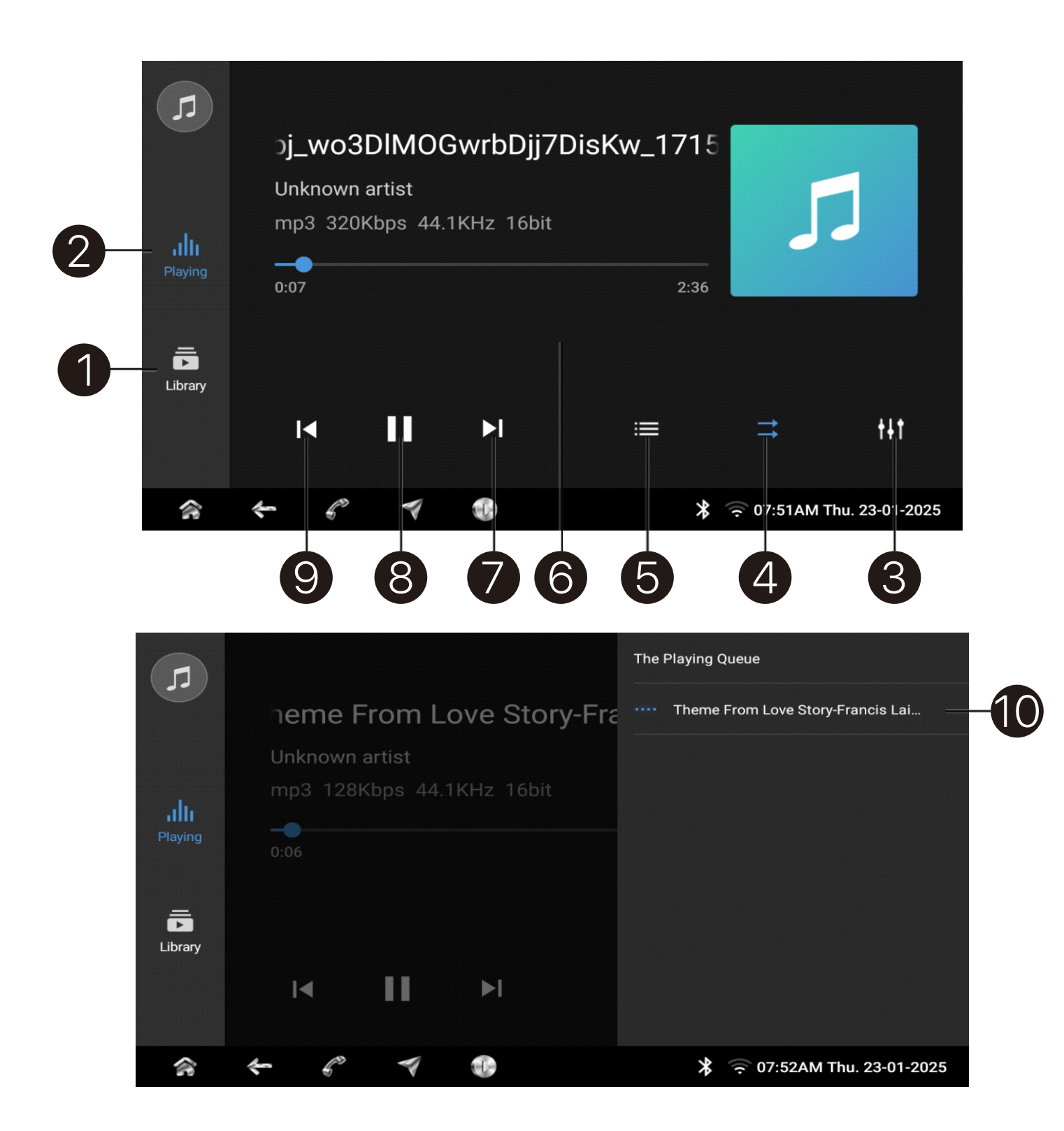

- 1. Enter music file Library menu
- 2. Enter Playing menu
- 3. Enter Equalizer settings menu
- 4. Setting Repeat current playlist, Repeat One, Shuffle playback.
- 5. Show playing list
- 6. Drag this bar change Elapsed time
- 7. Next Track
- 8. Play/Pause
- 9. Previous Track
- 10. Play Music File

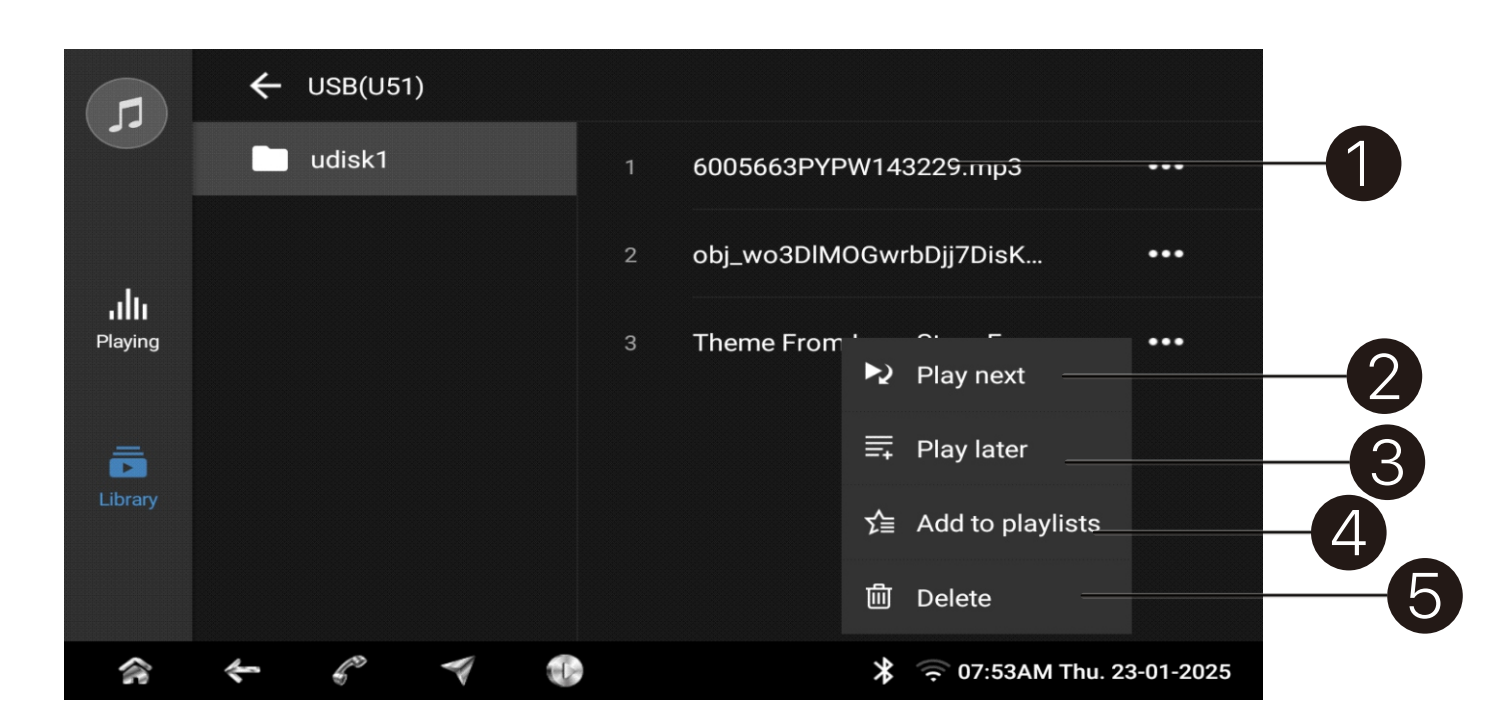

- 1. Start to play this file
- 2. Play this file next
- 3. Play this file at end of PlayList
- 4. Add this file to specified list
- 5. Delete this file from storage

PlayList ed list torage

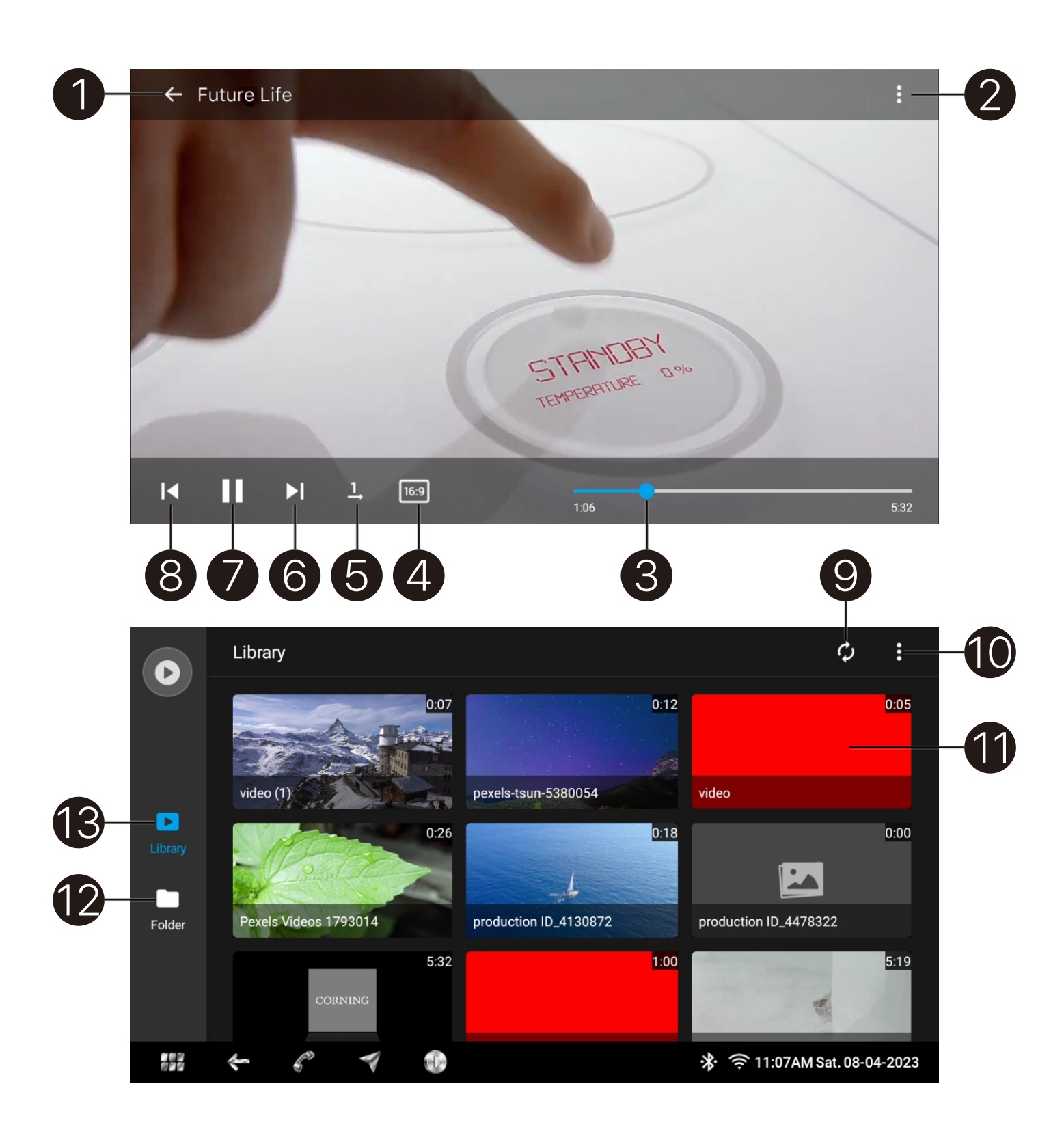

- 1. Back to video file list
- 2. To delete video file or check file information: be restored.
- withing the file

- 6. Next
- 7. Play/Pause
- 8. Previous
- 9. Scan and update all video files
- mode and enter PlayBack settings
- 11. Play this file
- 12. Video File folder path
- 13. Video Library

touch the video file for 2 seconds and it will pop out from the File Management menu to either delete or check file information. A file once deleted cannot

3. Drag left or right on this bar or progress bar to move

4. Setting display ratio: 1:1, 16:9, 4:3, Full screen, Auto 5. Play mode: Play once, Repeat current file, Repeat all

10. Change File-Sort, Manage Files, set up File list display

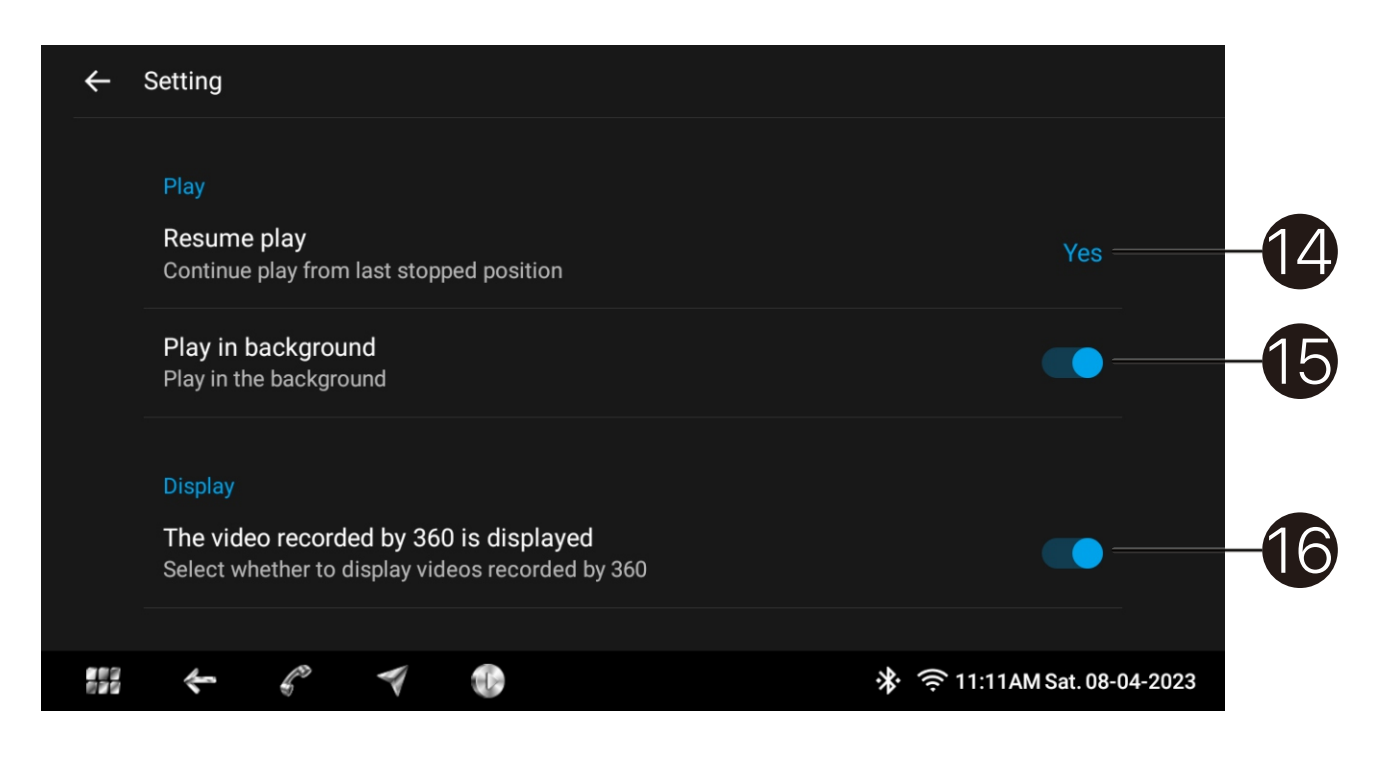

- 14. Setting for Video PlayBack: point
- 15. Play in background: moved to the background
- 16. 360 display:

<u>Resume Play-Yes:</u> Start PlayBack from last stopped

<u>Resume Play-No:</u> Start PlayBacK from beginning Check at Start-Up: Show selection menu

<u>ON:</u> Video continues to play in the background; OFF: Video stops playing once application has been

ON: 360 AVM recorded video files can be played OFF: 360 AVM recorded video files will not be played

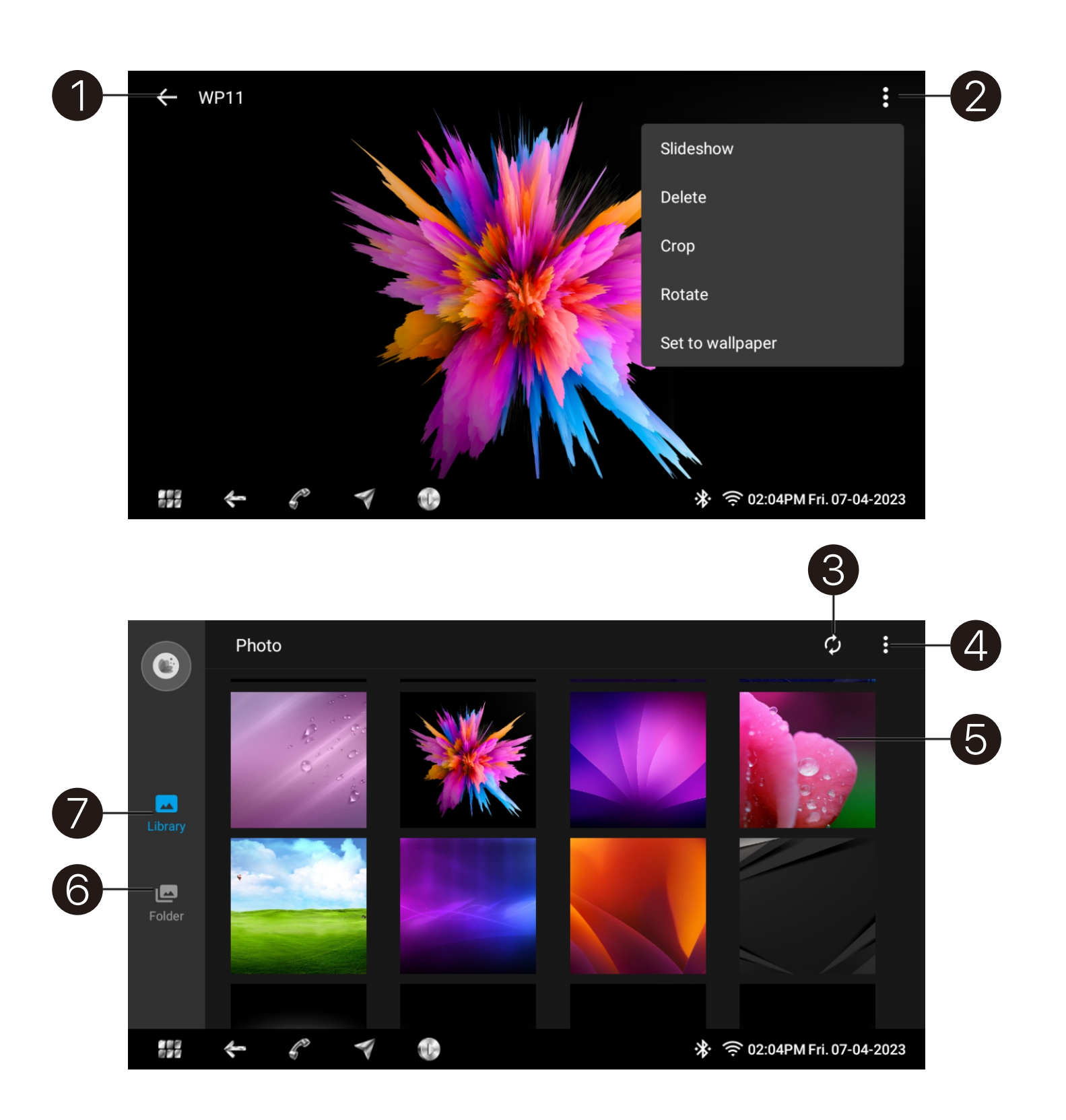

- 1. Photo file list
- Slideshow
  - **Delete:** Delete Photo file from storage Crop: Edit photo **<u>Rotate:</u>** Rotate display Photo Wallpaper
  - A file can not be restored once deleted
- 3. Scan and update Photo files
- 4. Files Management
- 5. Display this photo
- 6. Photo files Folder path
- 7. Photo files Library

2. <u>Slideshow:</u> Each photo is displayed for 3 seconds as a

Set as Wallpaper: Set current photo as system

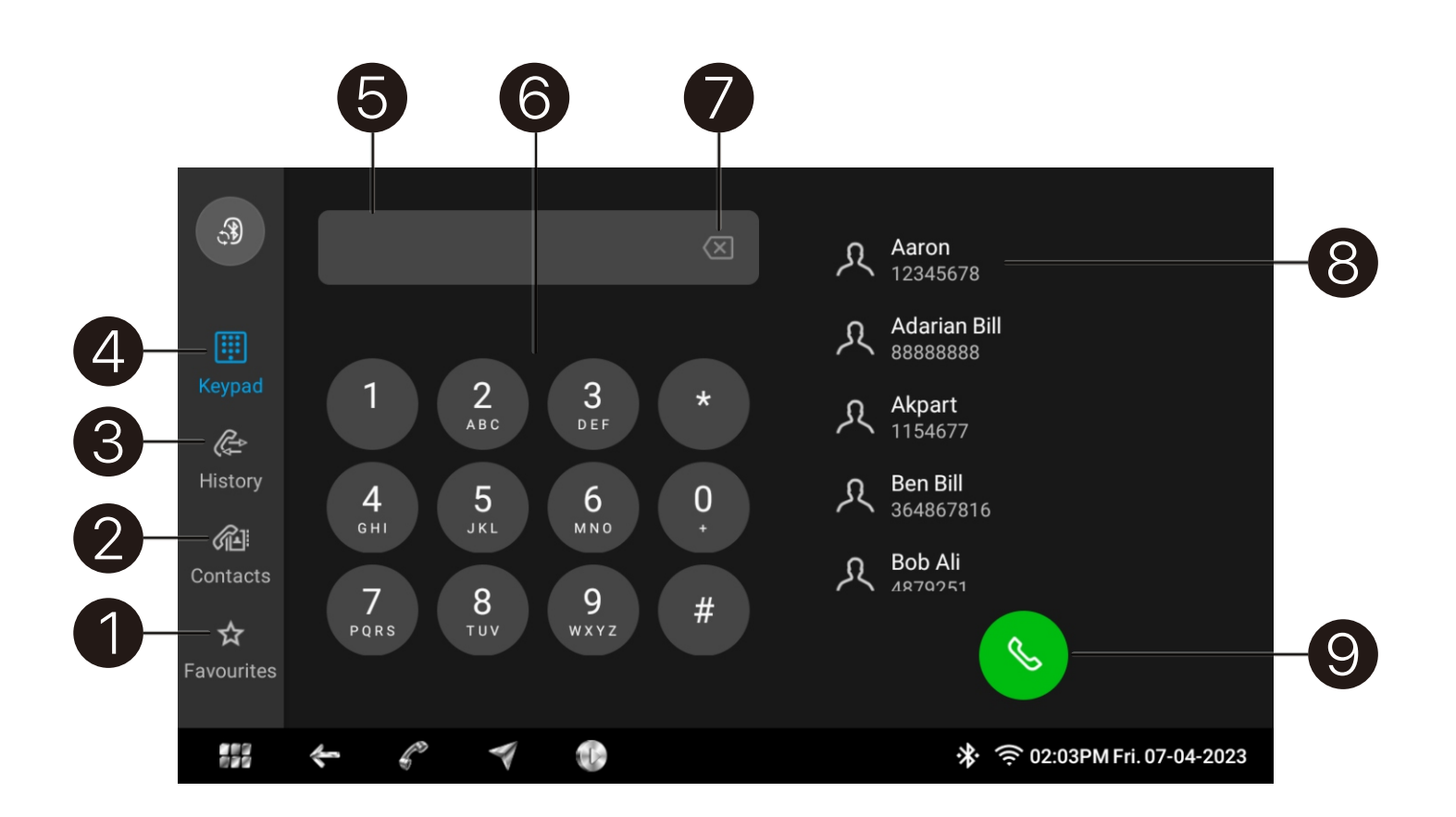

| 10- | <b>Q</b>   | – His | tory 🗢                     |                 |  |  |   |           | Uţ          | odate  | -11 |
|-----|------------|-------|----------------------------|-----------------|--|--|---|-----------|-------------|--------|-----|
|     | ٩٥         | ¢     | UnKnowr<br>10086           | 1               |  |  |   | 2023-04-0 | 07 14:01    | ☆      |     |
|     | Keypad     | G     | <b>UnKnowr</b><br>10086    | 1               |  |  |   | 2023-02-0 | 9 13:58     | ☆      | -12 |
|     | ¢          | Å     | <b>UnKnowr</b><br>07522065 | <b>)</b><br>556 |  |  |   | 2023-01-3 | 81 18:52    | ☆—     | -13 |
|     | History    | G     | <b>Micky</b><br>18665232   | 948             |  |  |   | 2023-01-3 | 1 18:52     | ☆      |     |
|     | Contacts   |       |                            |                 |  |  |   |           |             |        |     |
|     | Havourites |       |                            |                 |  |  |   |           |             |        |     |
|     |            | ş     | Ç                          | -               |  |  | * |           | M Fri. 07-0 | 4-2023 |     |

- 1. Favorite contacts
- 2. Phone Book
- 3. Call History
- 4. Keyboard
- 5. Input Number
- 6. Numeric Keypad
- 7. Delete Input
- 9. Dial out/Confirm input number
- **Display Missed Call list**
- 11. Update Call History from mobile phone
- 12. Click Contacts List for dialled numbers
- 13. Click [  $\Rightarrow$  ] Add Contact to Favorites list

8. Contacts. Touch a contact on screen to dial out

10. Call history. Click [ $\nabla$ ] to display Call History or

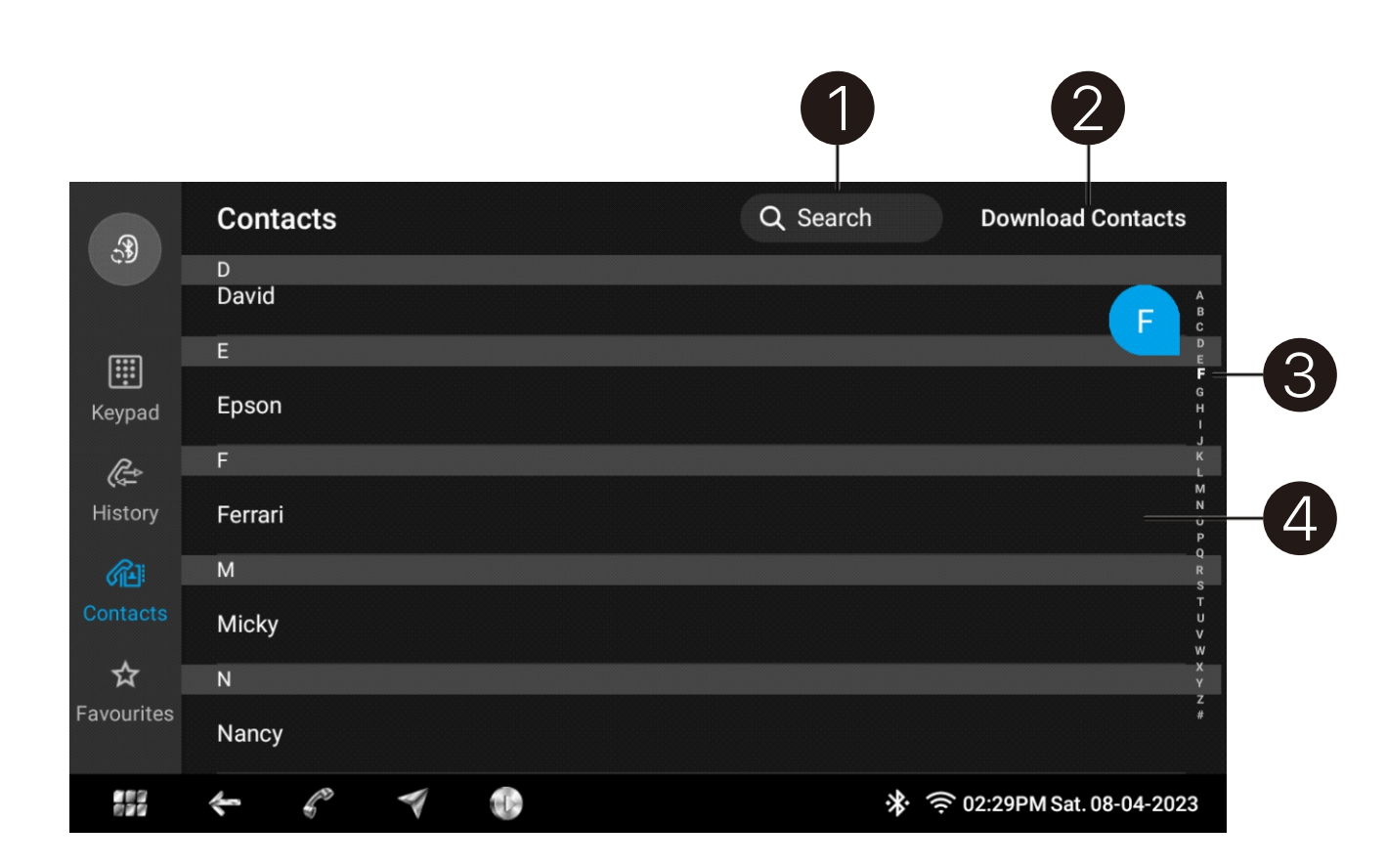

| <b>3</b>               | Q d             | CANCEL                      |
|------------------------|-----------------|-----------------------------|
|                        | Find 3 contacts |                             |
| Keypad                 | David           |                             |
| <b>C</b><br>History    | Adarian Bill    |                             |
| Contacts               | Candy           |                             |
| <b>☆</b><br>Favourites |                 |                             |
|                        | * 6 *           | 🔅 🤶 02:01PM Fri. 07-04-2023 |

- 1. Search Contact-letters or numbers
- 2. Download Phone Book
- matched contacts
- 4. Touch contact to dial out or add to Favorites

3. Touch right side letters to display priority contacts or

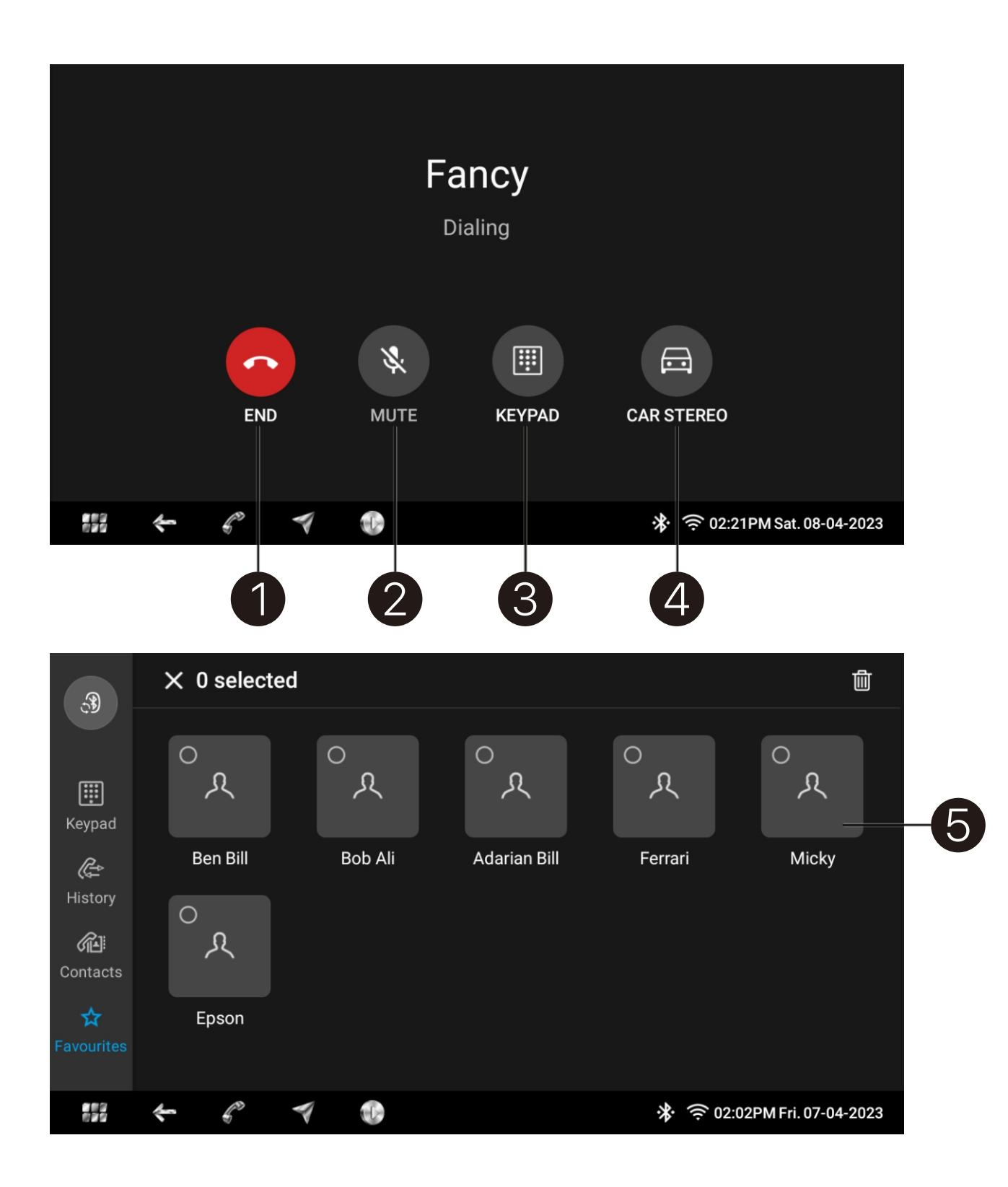

- 1. Cancel dialing / Reject incoming call
- 2. Mute microphone during a conversation
- 3. Display numeric keypad for additional input
- mobile phone

4. Transfer phone call between car infotainment and

5. Click favorites to Dial out or delete it from favorites list A. This radio has 96 different ringtones integrated into it, user can select favorite one for incoming calls; B. Phone call volume and Ringtong volume can be increased separate in the system -- Go to[Settings] --[Volume]--[Phone volume] and [Ring volume]; C. This device by default works with an external microphone. It can be changed to internal microphone. To switch to internal microphone go to [ Settings ] -- [ Volume ] -- [ Microphone ];

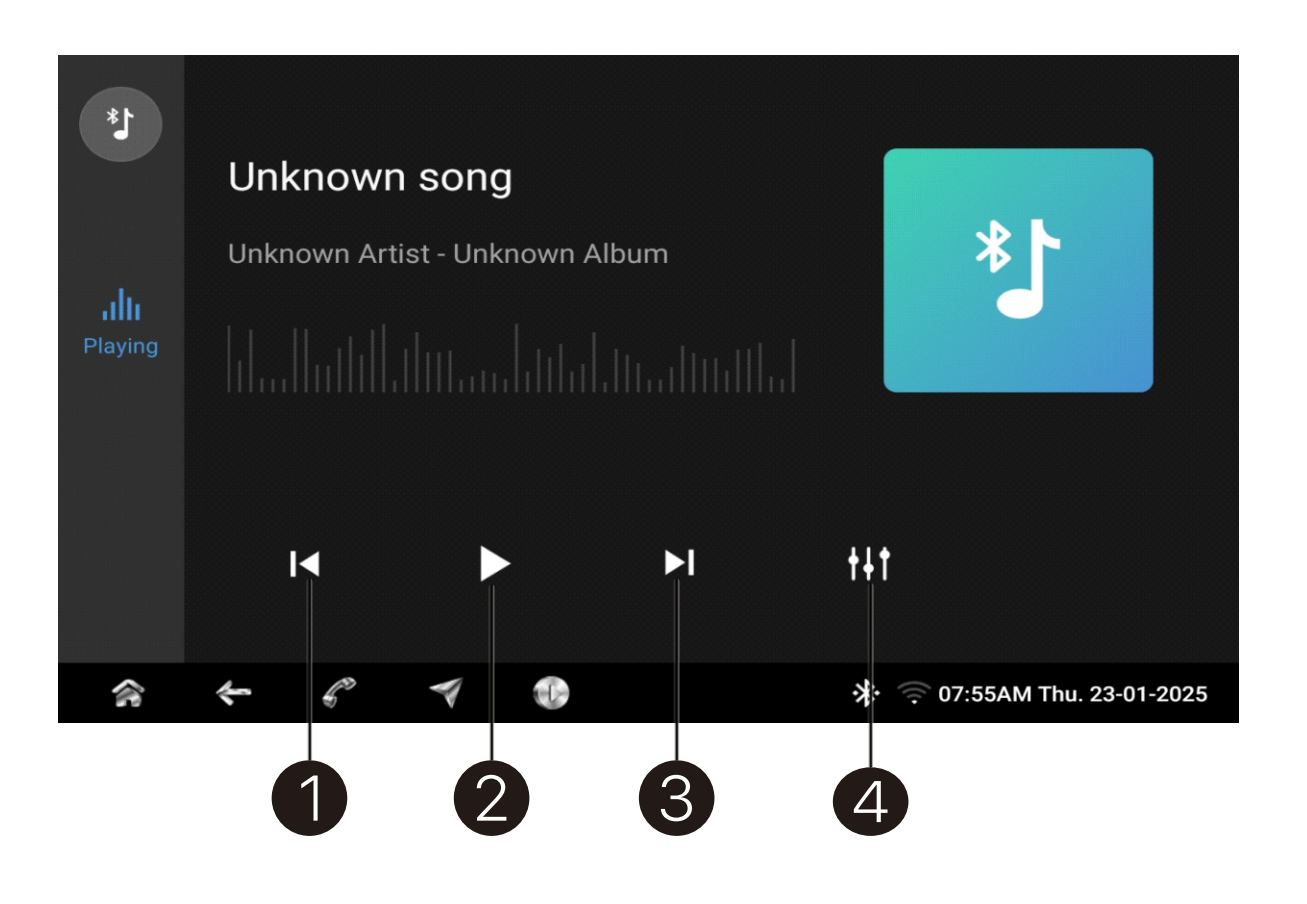

- 1. Previous
- 2. Play/Pause
- 3. Next
- 4. Enter Equalizer setting

# Select [BT Music] on home menu to active BT streaming

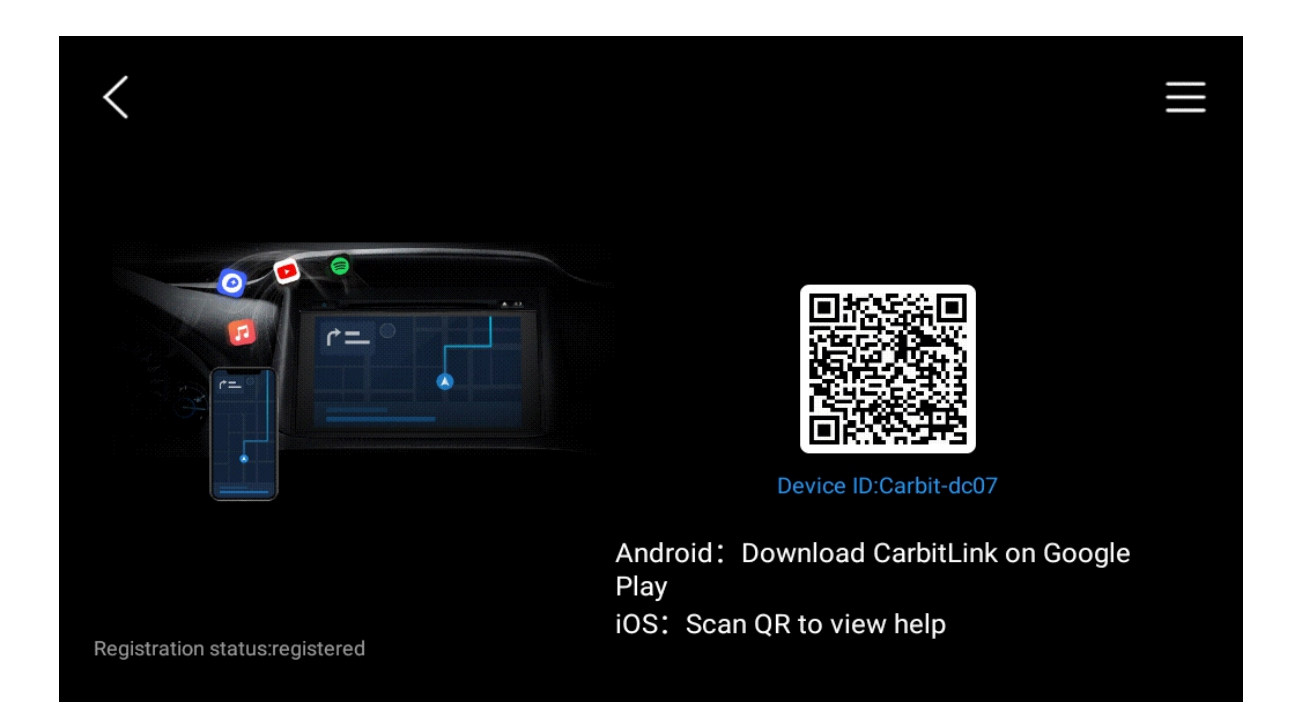

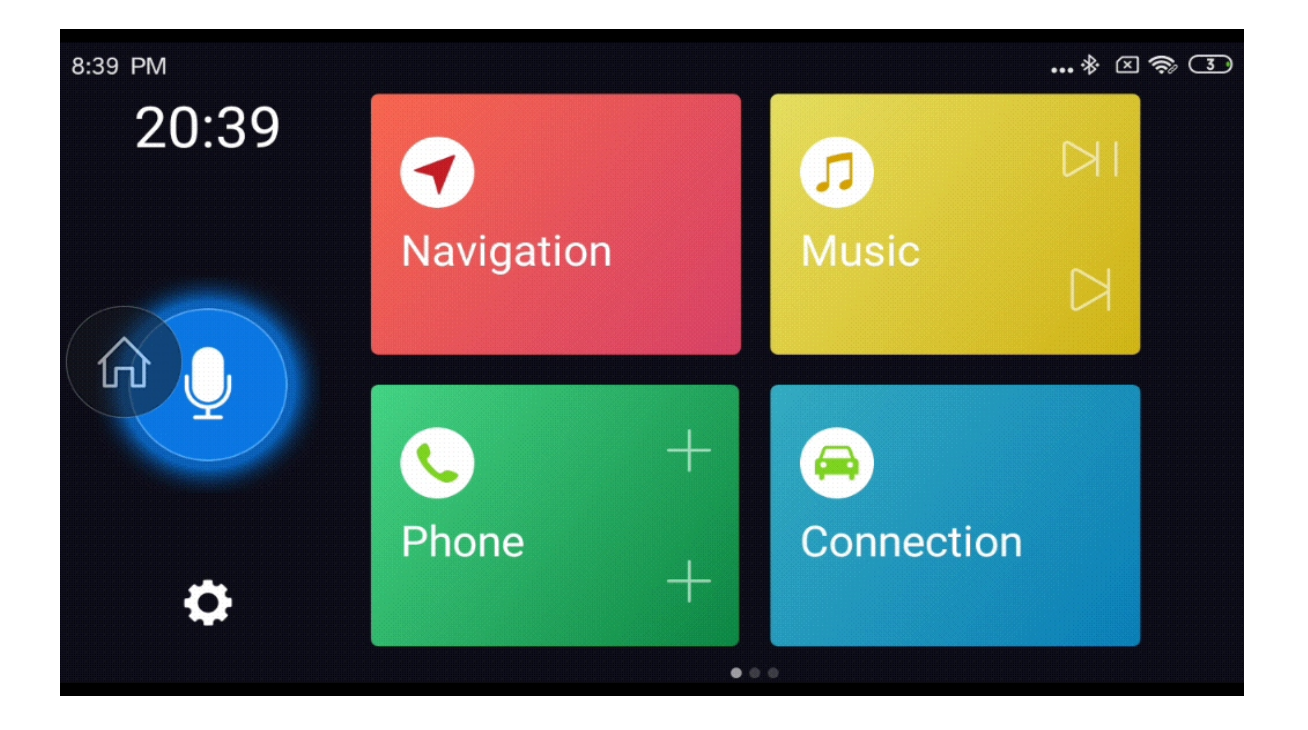

- application in the mobile phone
- 2. Share Hotspot from mobile phone to the device
- 3. Click PhoneLINK on the home menu to connect mobile phone to the device
- 5. Enjoy PhonLINK

1. Scan QR code for download and install EasyConnect

4. Connect mobile phone with USB cable and open the app

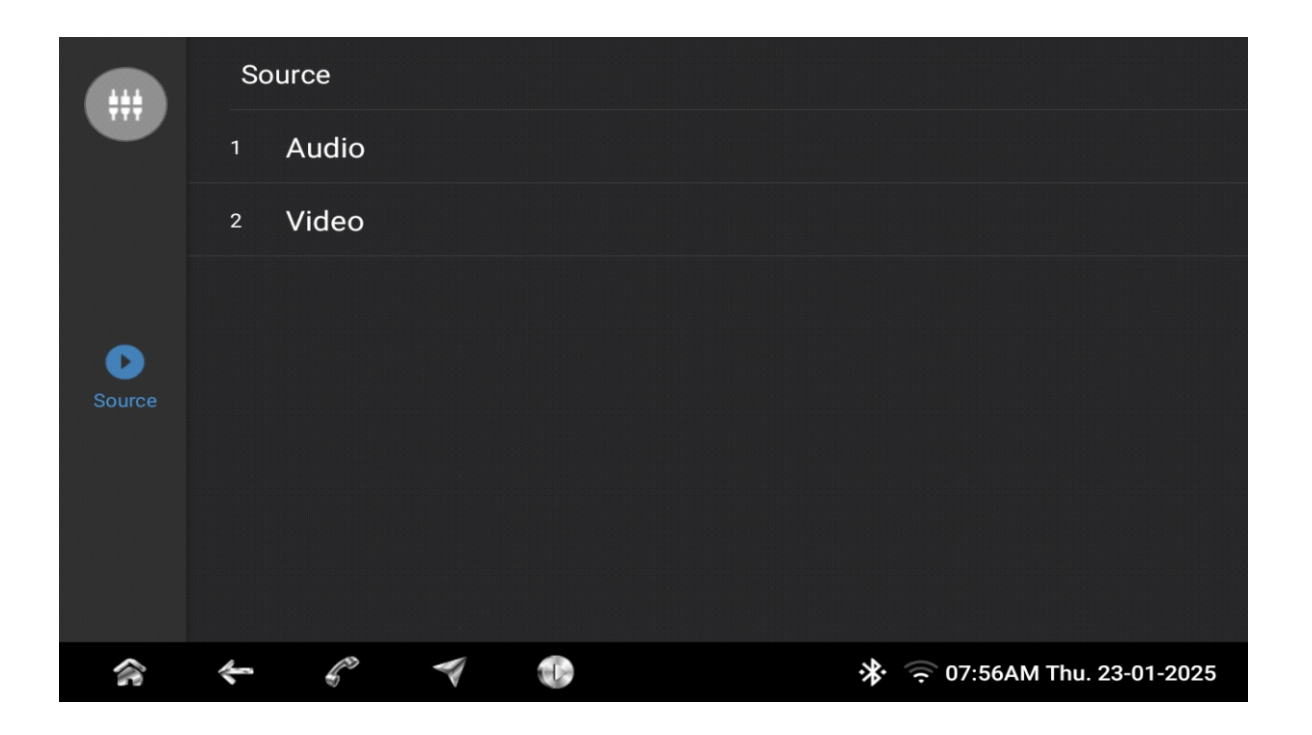

× 🔆 🤶 07:56AM Thu. 23-01-2025

- playback
- provided in the rear of the radio
- for best results

1. Touch [AV-IN] on the HOME menu to start AUX-IN

2. For Audio connect a Stereo 3.5mm cable to the Input port, For Video input, connect via the RCA ports 3. Audio and video quality depends on the source, It's recommended to input high quality video and audio

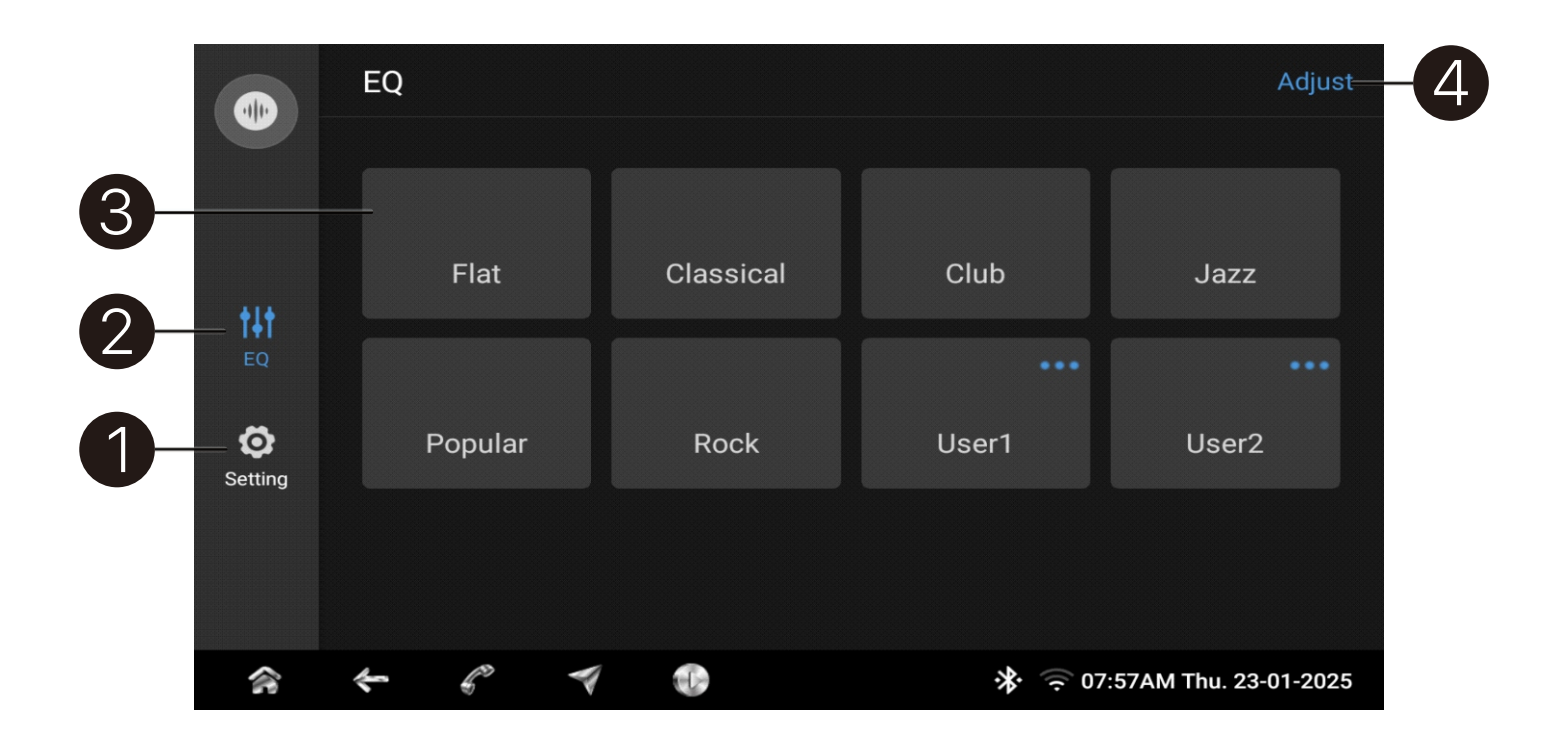

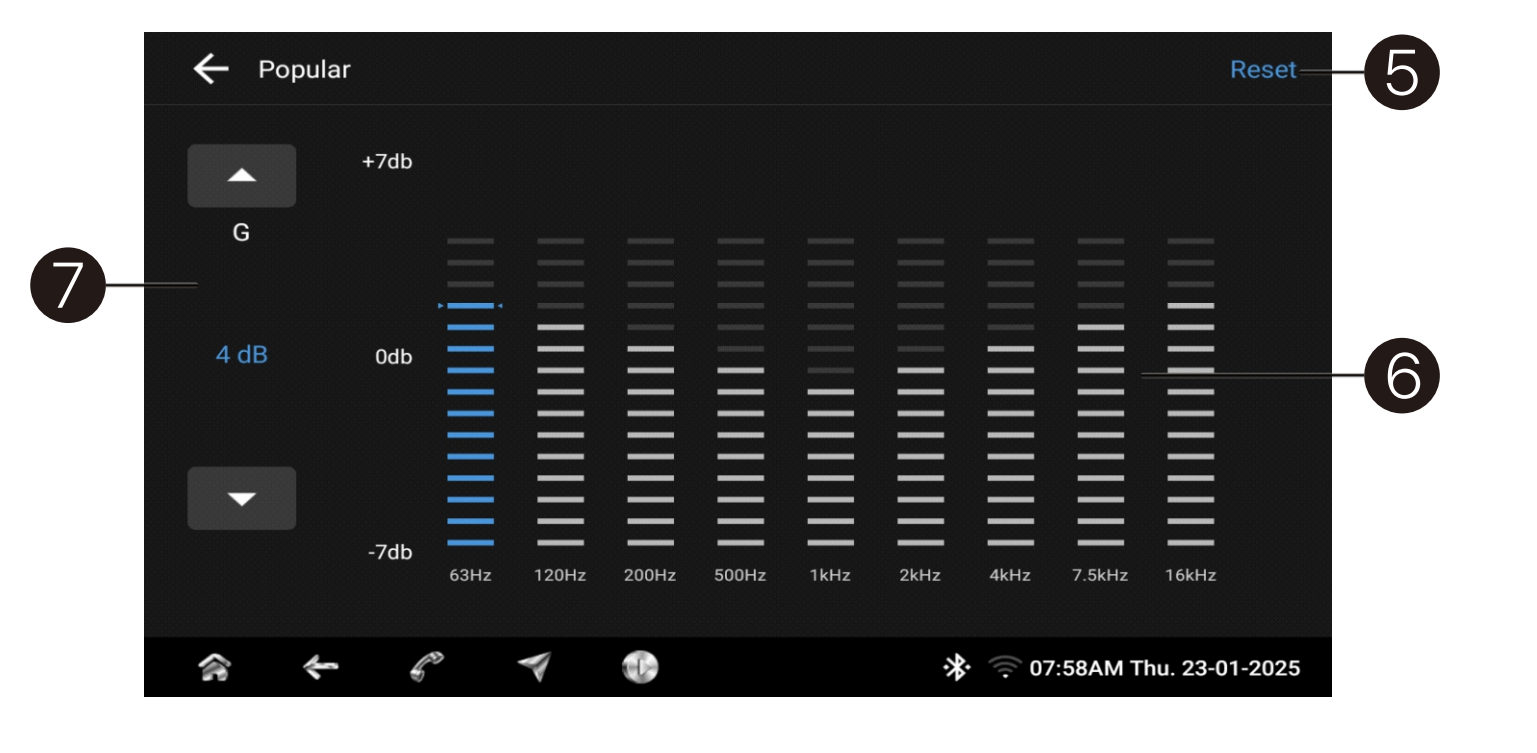

ASP sound effect settings:

- 1. Enter Additional Settings menu
- 2. Enter Equalizer setting menu
- 3. Equalizer pre-sets
- 4. Enter individual frequencies setting menu
- 6. Individual Frequency Setting status
- frequency;

```
5. Reset all items of this menu to default settings
7. Change each individual frequency gain levels:
   Select a frequency - Press [7] horizontal arrows to
    increase or decrease the level of the selected
```

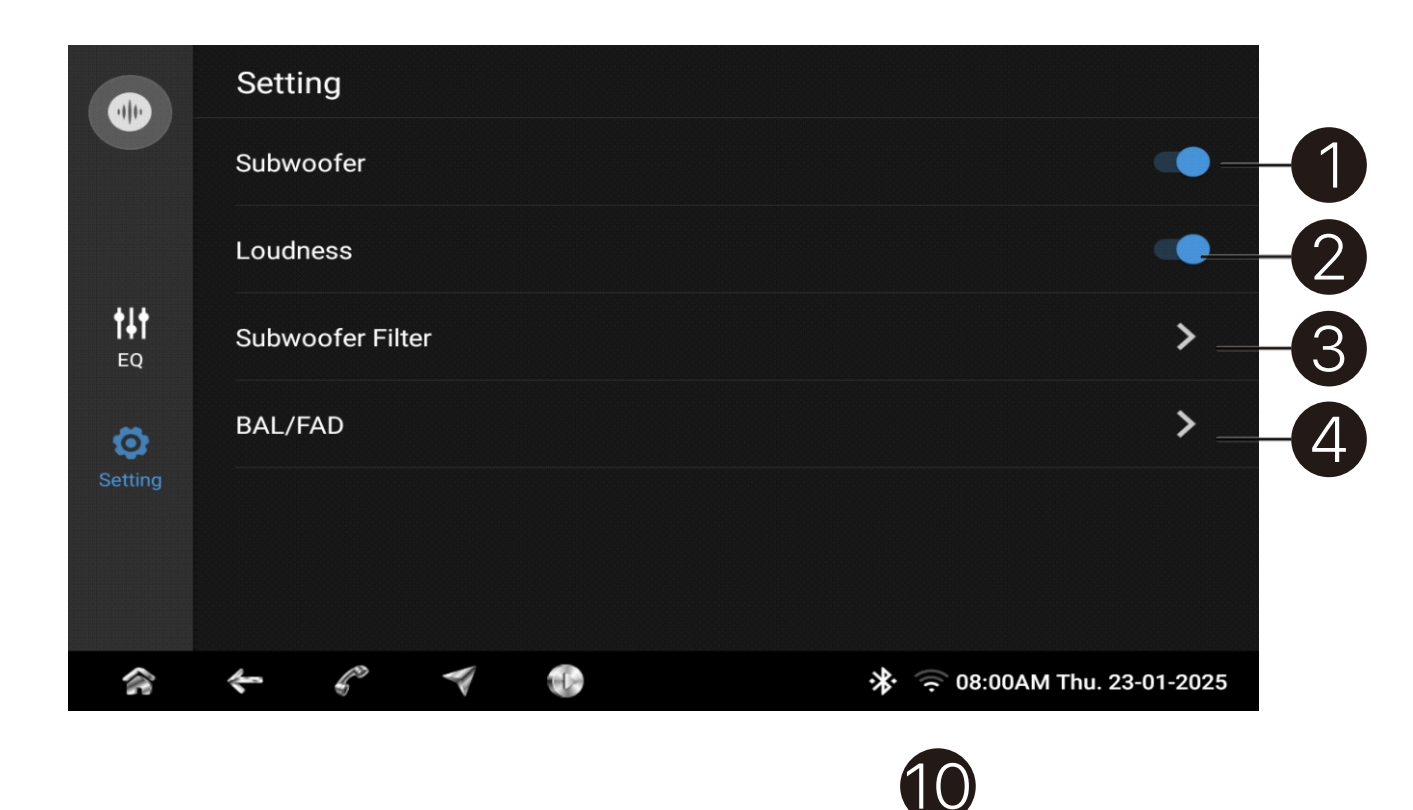

- 1. Subwoofer ON/OFF
- 3. Enter Subwoofer Filter settings
- 4. Enter BAL/FAD setting
- 5. Reset Subwoofer Filter to Factory default
- 6. Filter ON/OFF
- 7. Filter settings status display
- 8. Subwoofer Gain adjust
- 9. Frequency setting
- 10. Subwoofer Phase setting

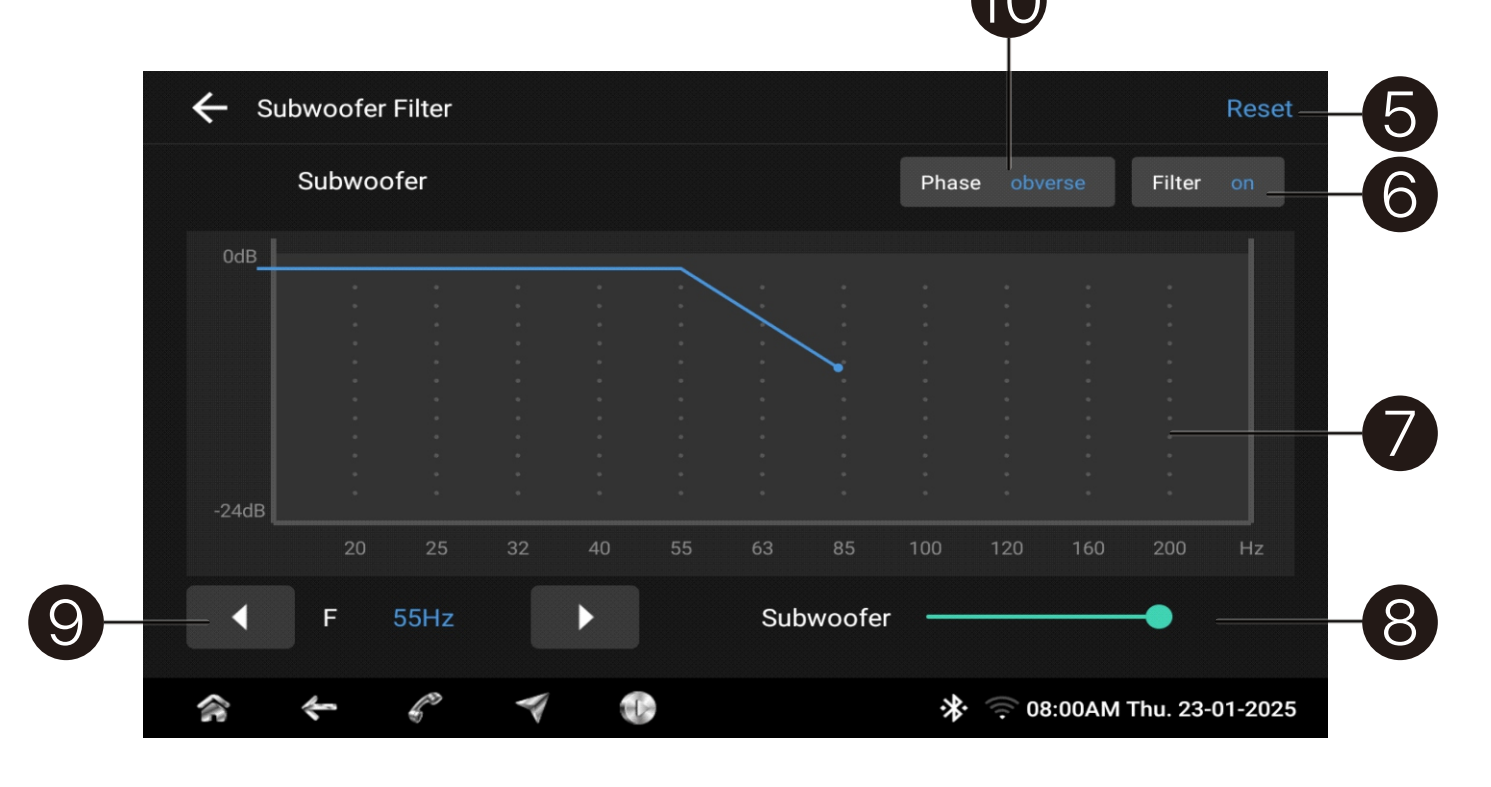

2. Loudness On, all channel outputs are enhanced

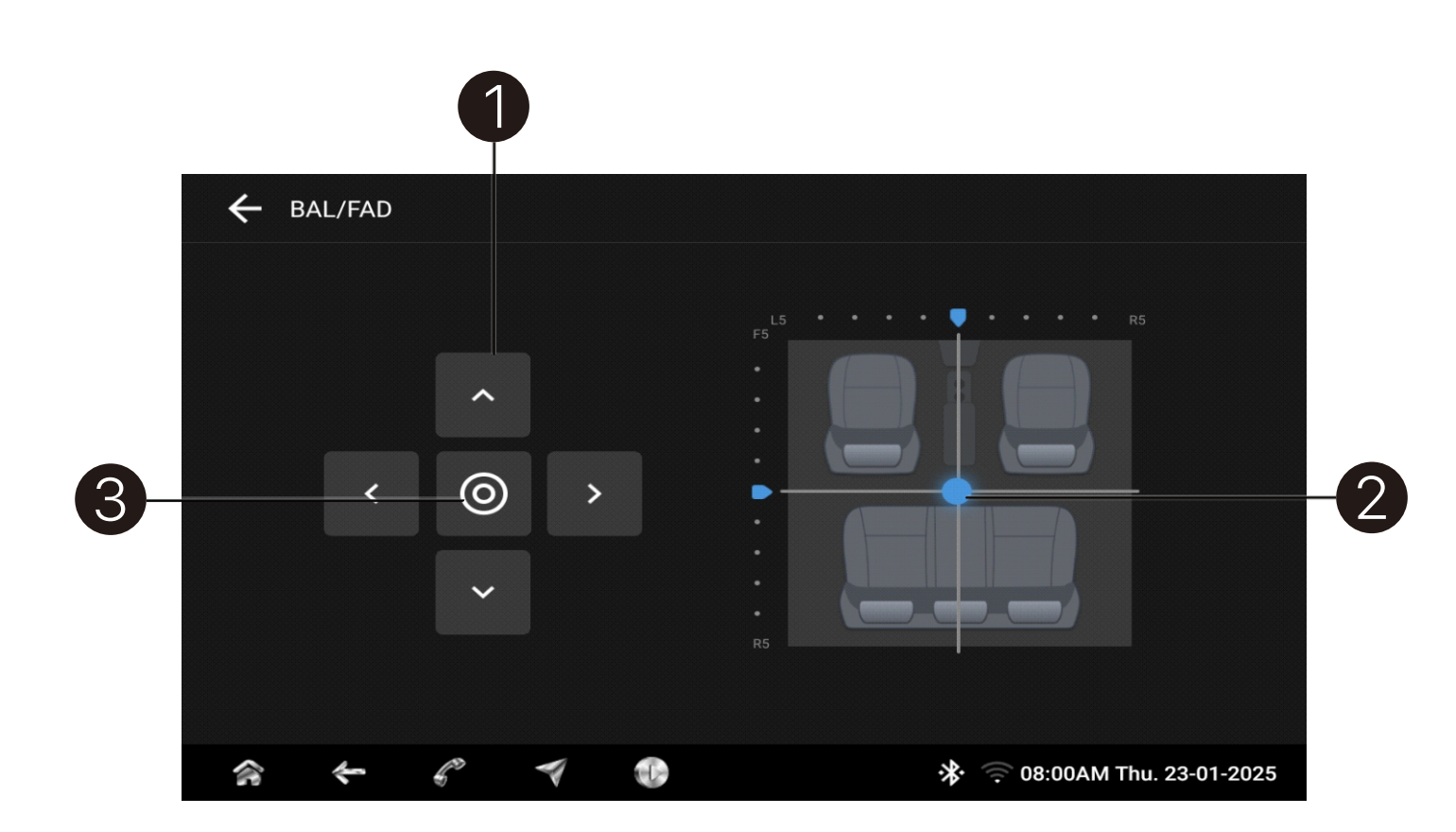

- 1. Adjust Balance/Fader with single step
- 2. Drag the point adjust BAL/FAD
- 3. Reset BAL/FAD to Factory default

# with single step BAL/FAD tory default

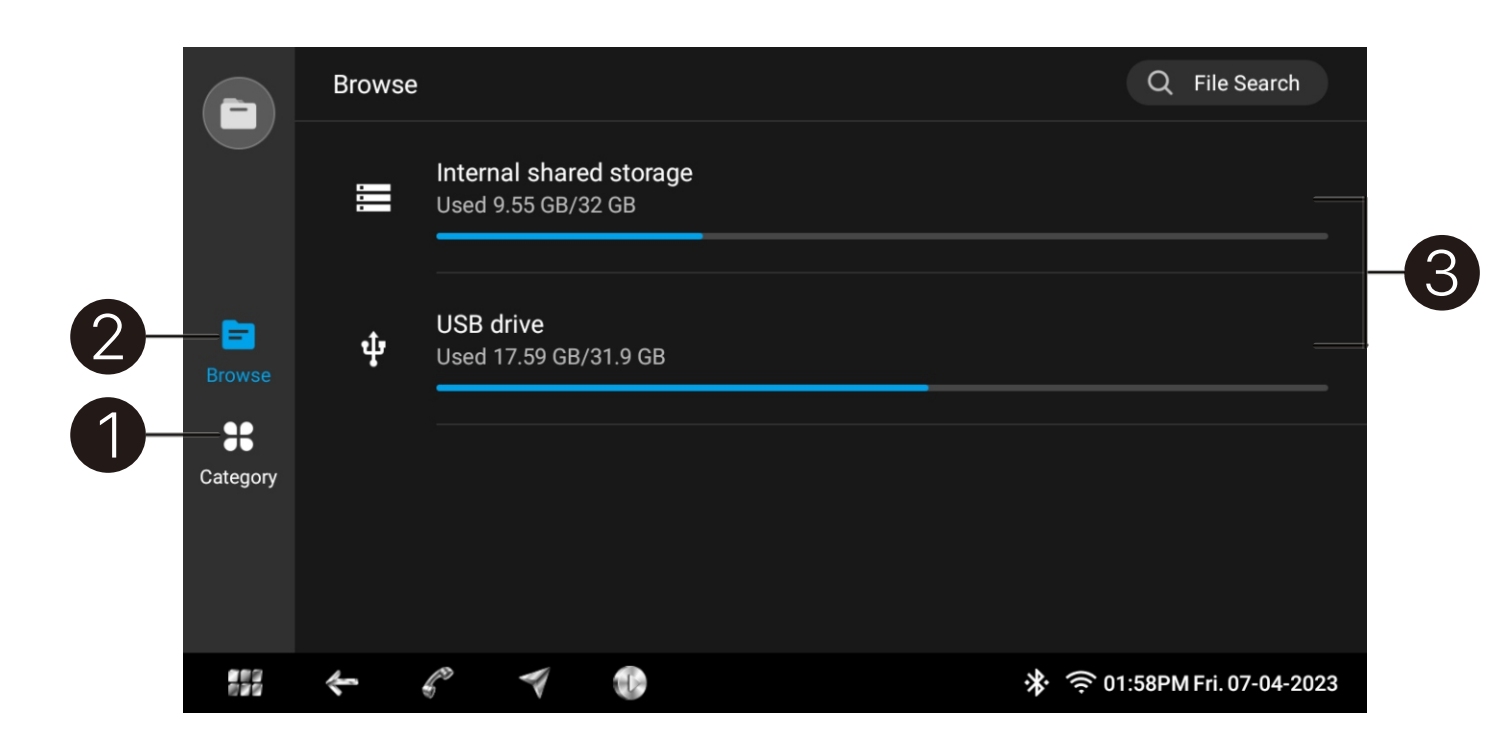

- 1. Enter category menu
- 2. Enter Storage Browse menu
- 3. Enter Storage File path menu
- Audio, APKs and Update file FUPs. Recently visited files under recent Paste, Rename, Create folder and similar

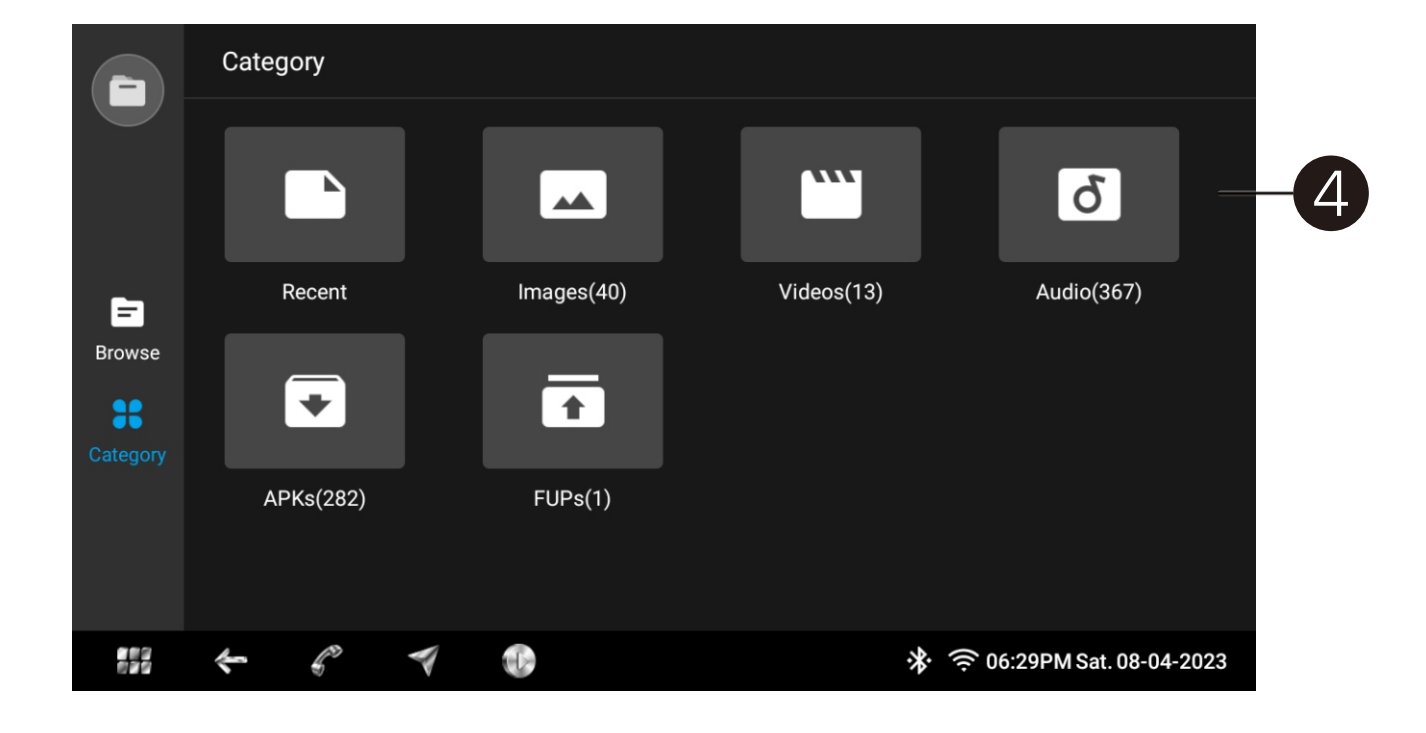

```
4. Files Categorized - classify Files as Images, Videos,
  File manager application works for File Cut/Copy and
```

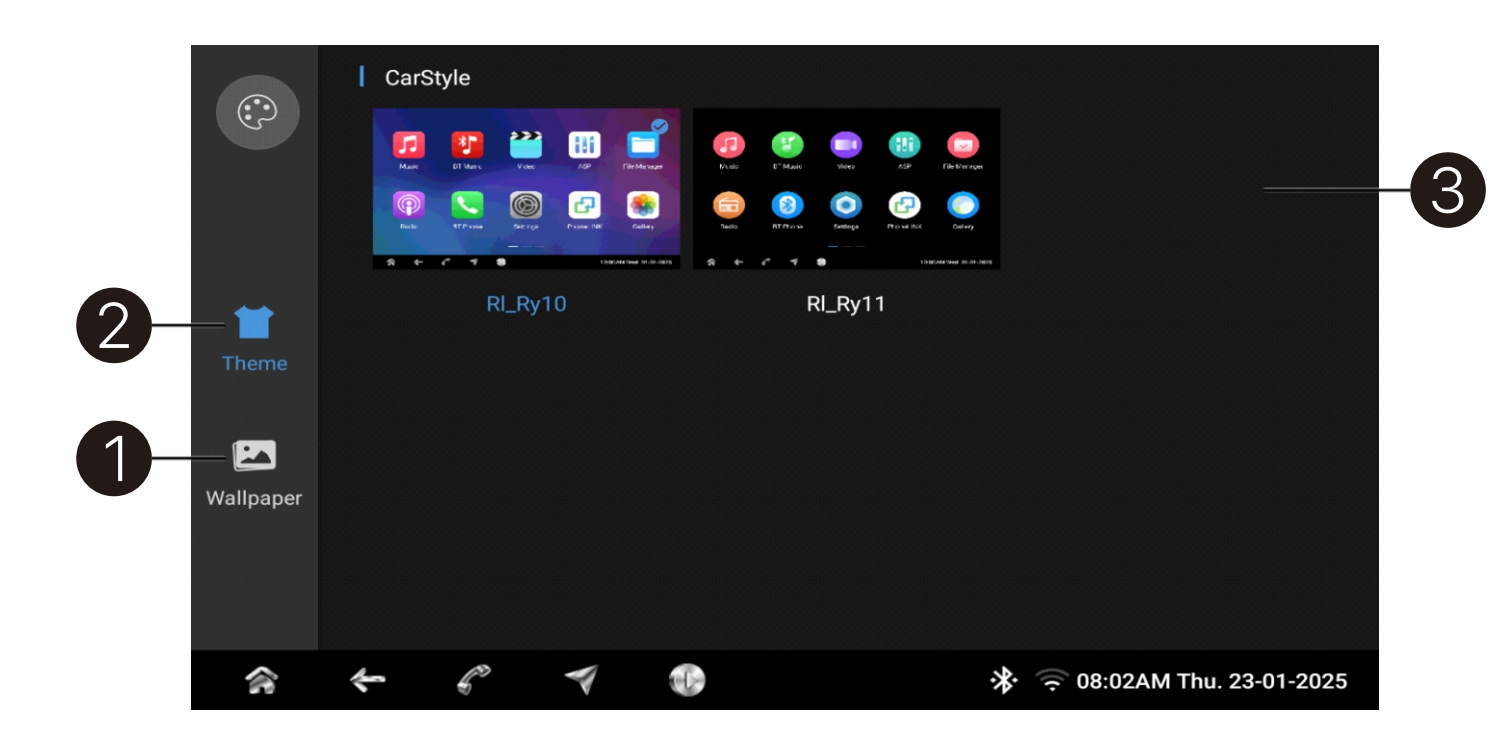

- 1. Enter Wall paper list
- 2. Enter Theme list
- 3. Preview Integrated Themes
- 4. Integrated wallpaper preview to the selected option

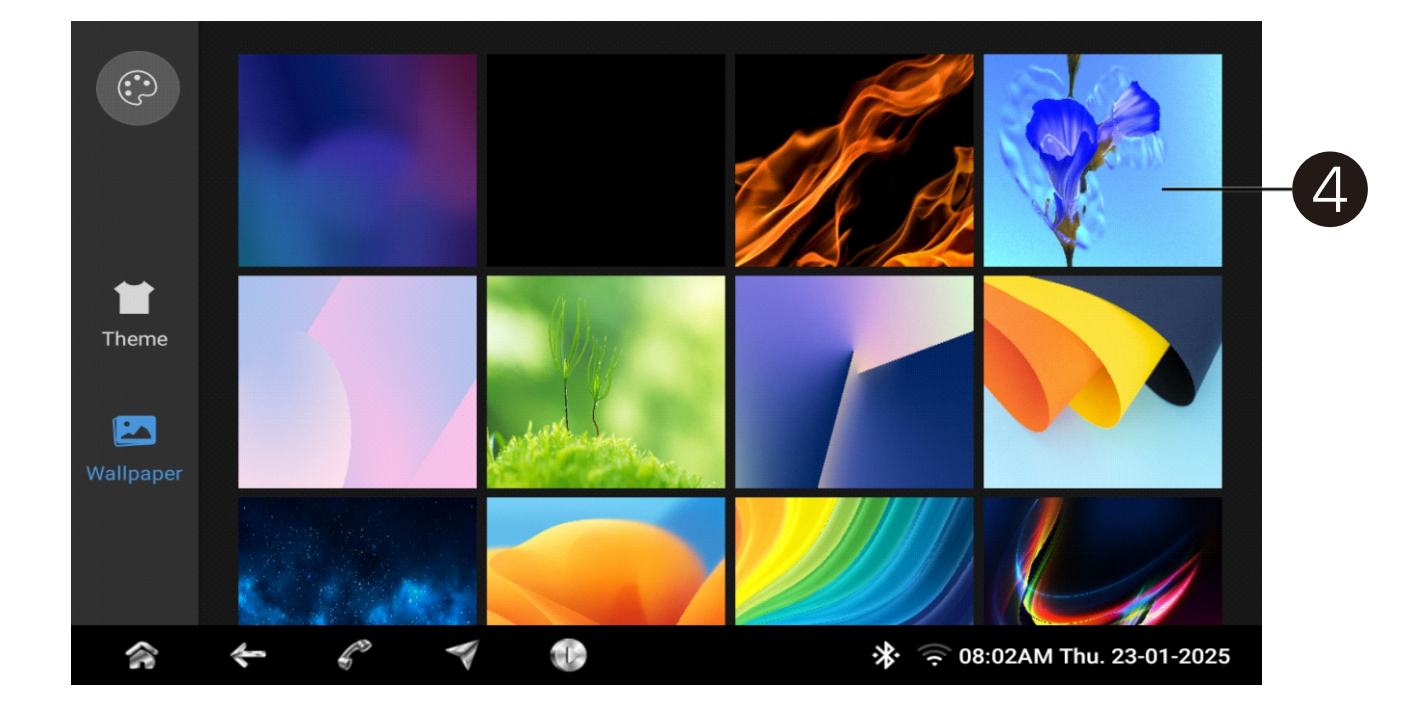

```
Select favorite Theme or Wallpaper - Touch Apply on
pop-up menu, the Theme and Wallpaper will change
```

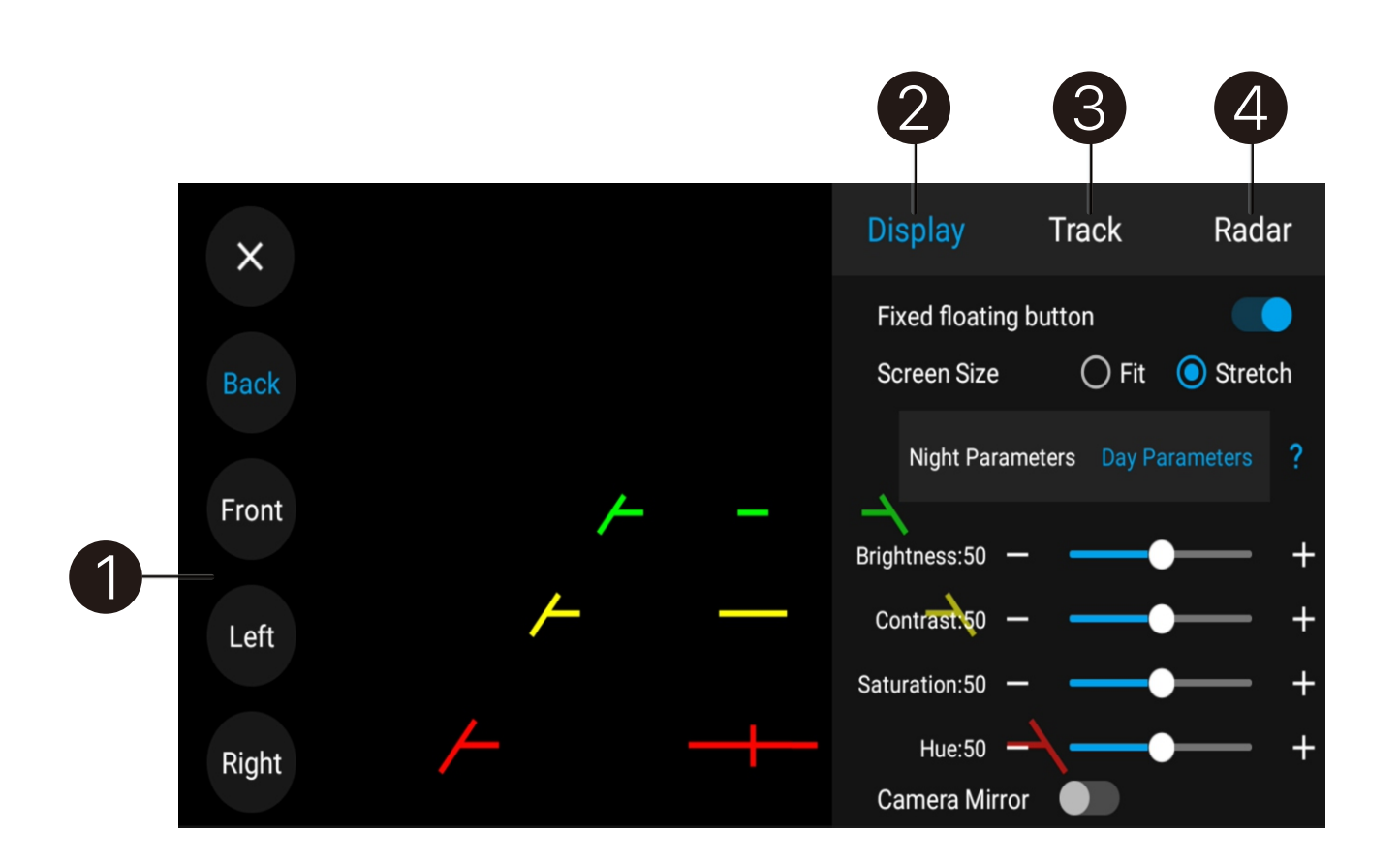

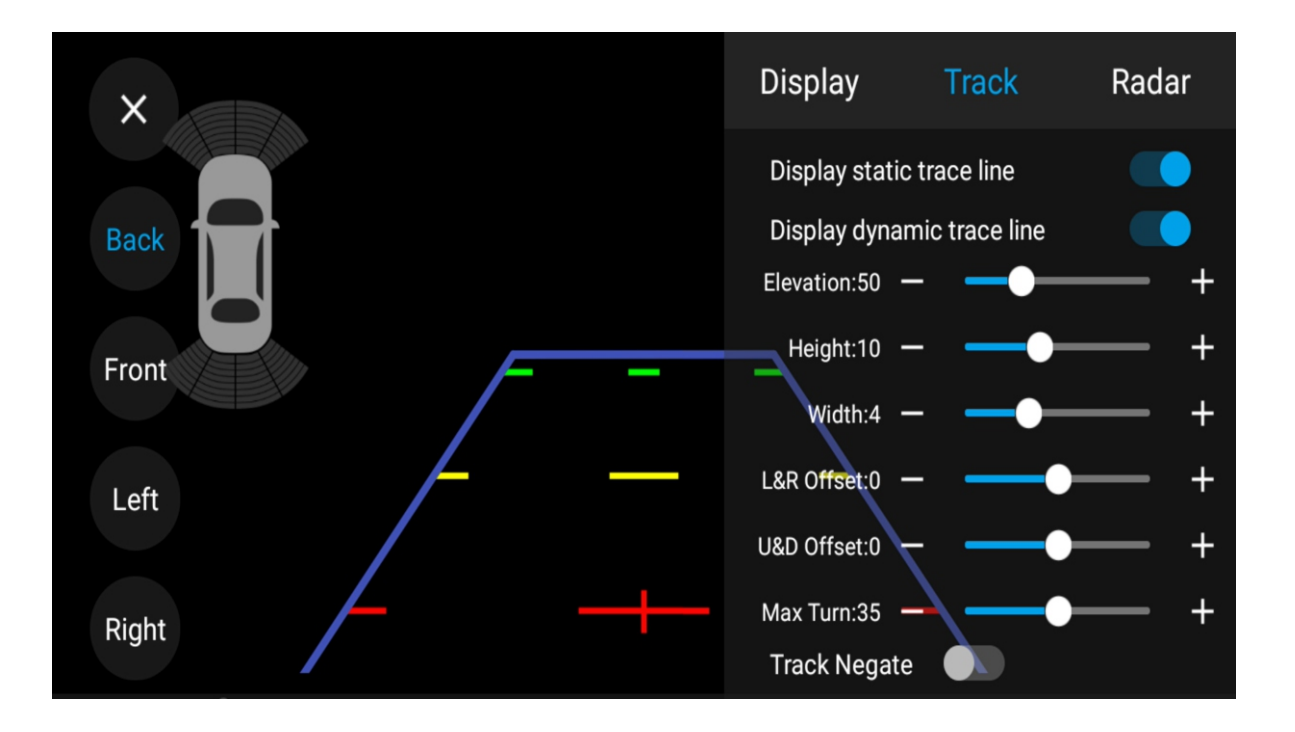

CVBS Camera and 4 Channel AHD Camera Reverse Input Settings:

Touch Camera option to access the Reverse Camera input menu, then press the top right corner to display the pop-up Settings menu;

- 1. Select one camera input to change settings
- 2. Camera Input video display settings
- 3. Reverse track settings
- 4. Original Proximity Radar display

CVBS and 360AVM mode does not have this option;

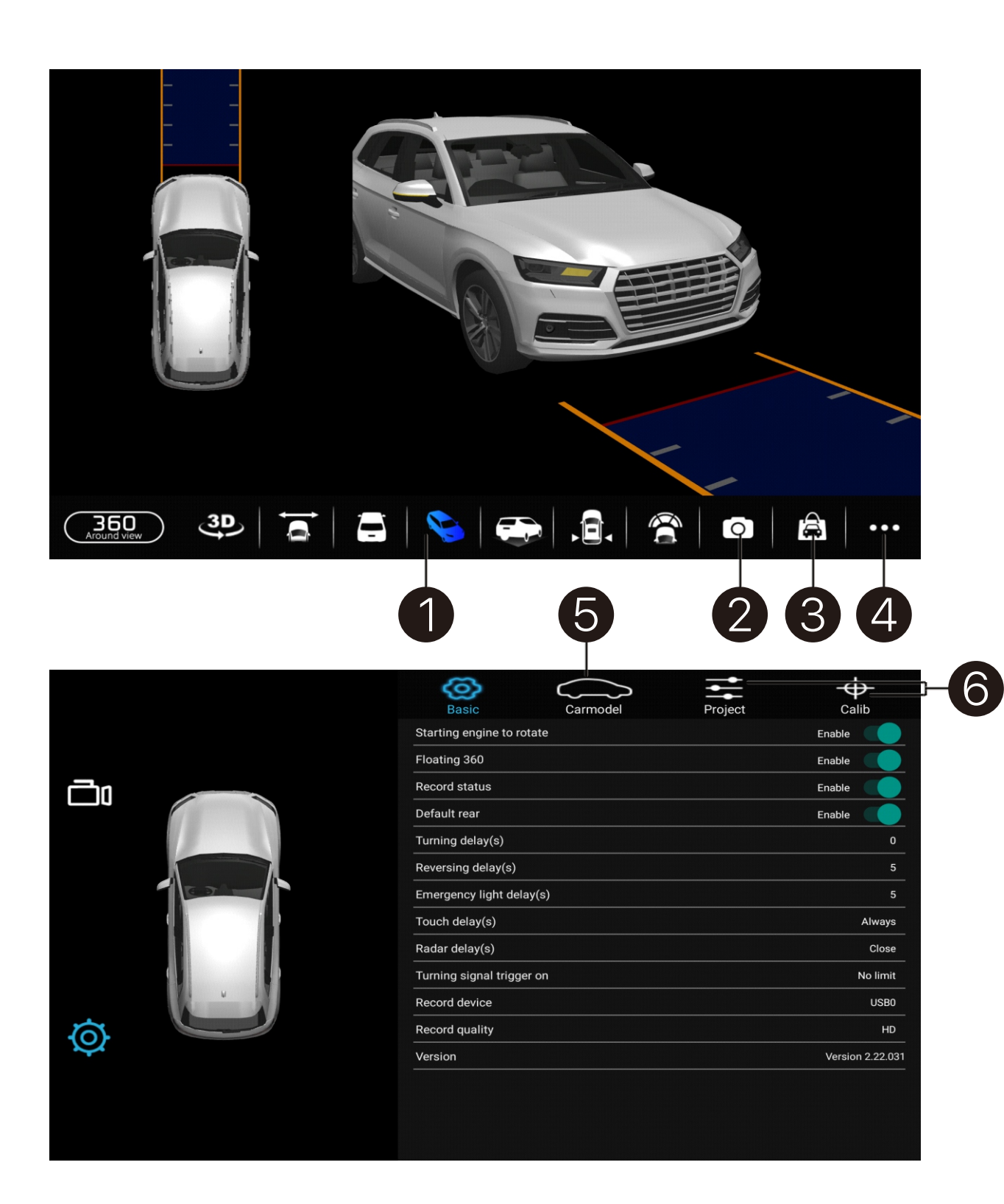

360 AVM Camera Settings: 360AVM function is optional, the device may not including Go to [Settings]--[Reverse mode]--[Reverse video input] --Select 360AVM pro to active 360AVM function Set up the camera Format to match Cameras for camera video display

- 1. See around view video
- 2. Touch for take a picture correct Record Device setting
- 3. Car model shop
- 4. Settings
- 5. Carmodel setting
- for installation

The device must have storage device on USB port with

6. Calibration and Bird View settings. These settings only

|                  |          | 3                     |                     |                |            |    |
|------------------|----------|-----------------------|---------------------|----------------|------------|----|
|                  |          | CarPlay Connect Manag | e                   |                | i          |    |
| <b>1</b> -<br>2- | Device   | Paired devices        |                     |                | 2          |    |
|                  | Settings | Available devices     |                     |                | ر          | -4 |
|                  |          |                       | No available device | es             |            |    |
|                  |          |                       | •                   | 🗢 06:36AM Mon. | 01-01-2024 |    |

| E        | CarPlay Settings                                        |                             |    |
|----------|---------------------------------------------------------|-----------------------------|----|
|          | <b>CarPlay</b><br>Use CarPlay                           |                             | -5 |
| Co       | CarPlay Name<br>SR985                                   |                             |    |
| Device   | Discoverable<br>Searched by other iphones.              |                             | -6 |
| Settings | <b>Right-hand drive</b><br>Using right-hand drive mode. | ••                          | -7 |
|          | AP frequency                                            |                             |    |
|          | $\leftarrow$ $\checkmark$ $\bigcirc$                    | X 🗢 06:37AM Mon. 01-01-2024 |    |

Carplay:

- 1. Device list
- 2. Carplay connect and display settings
- 3. Touch Paired device to connect
- 4. Scan available devices
- 5. Turn carplay ON/OFF
- 6. Set up device discoverable for iPhone
- 7. Right Side driver use

Android Auto: Similar setting as Carplay

Paired iPhone can connect to device only [5], [6] ON

| 🗘 Settings  |                                                |                           |
|-------------|------------------------------------------------|---------------------------|
|             | MiraVision™<br>Provide the best visual display | -0                        |
| Bluetooth   | Dimming                                        |                           |
| Wi-Fi       | Brightness<br>                                 | •                         |
| Volume      | Night mode                                     | • - 3                     |
| Application | Night mode activate<br>According to lamps      | -4                        |
|             |                                                | X 07:56AM Sun. 09-04-2023 |

| 🛟 Settings  |                                |                           |
|-------------|--------------------------------|---------------------------|
|             | Parking                        | • -5                      |
| Bluetooth   | Screensaver                    |                           |
| Wi-Fi       | Screen saver activate          |                           |
| Volume      | After 1min no opeartion        |                           |
| Application | Wallpaper<br>Wallpaper setting | -8                        |
|             | 7                              | * 07:56AM Sun. 09-04-2023 |

Touch [Settings] on HOME page or Touch right bottom bar, then Select the [settings] icon on pop-up menu to access displayed options Settings menu:

Incorrect setting may cause the system to malfunction. Please Select [Factory reset] to revert to default Factory settings or consult with the Service Department **Display Settings:** 

- 1. Enter MiraVision display setting menu
- 2. Adjust overall screen Brightness setting
- Brightness
- harness.

Sync with Internal System Clock: Once the Night mode is turned ON, the screen brightness will drop in Sync with the time of day

- Handbrake switch
- Interval duration.

3. Night mode On-Screen and Backlight to change

4. Headlight/Parking lights ON: The overall screen and keys illumination level will decrease to 50%, provided the Illumination lead is connected to the factory

5. Parking ON - Playback of moving images or videos is blocked until the parking brake is activated. It's required to connect the Parking Brake wire to the

6. Screen Saver ON - Clock display after [7] pre-set

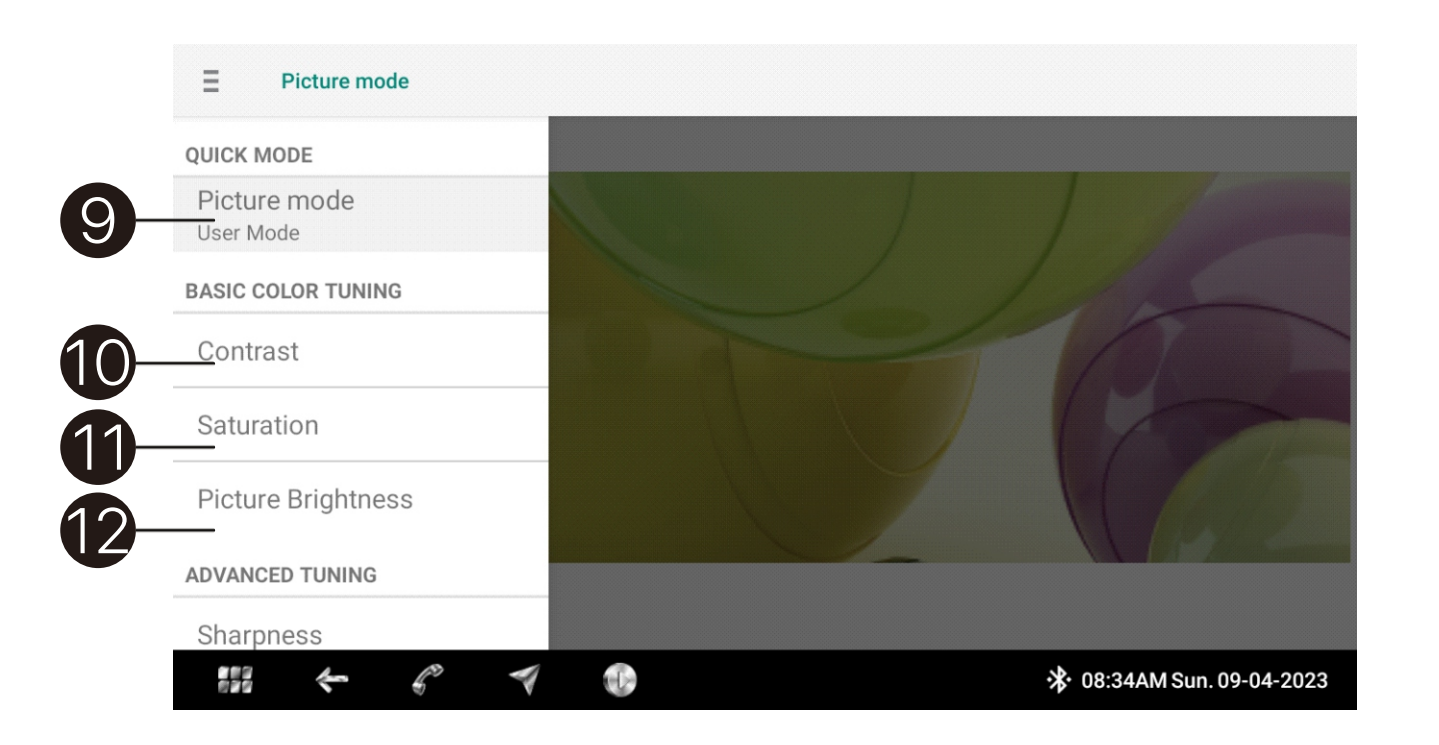

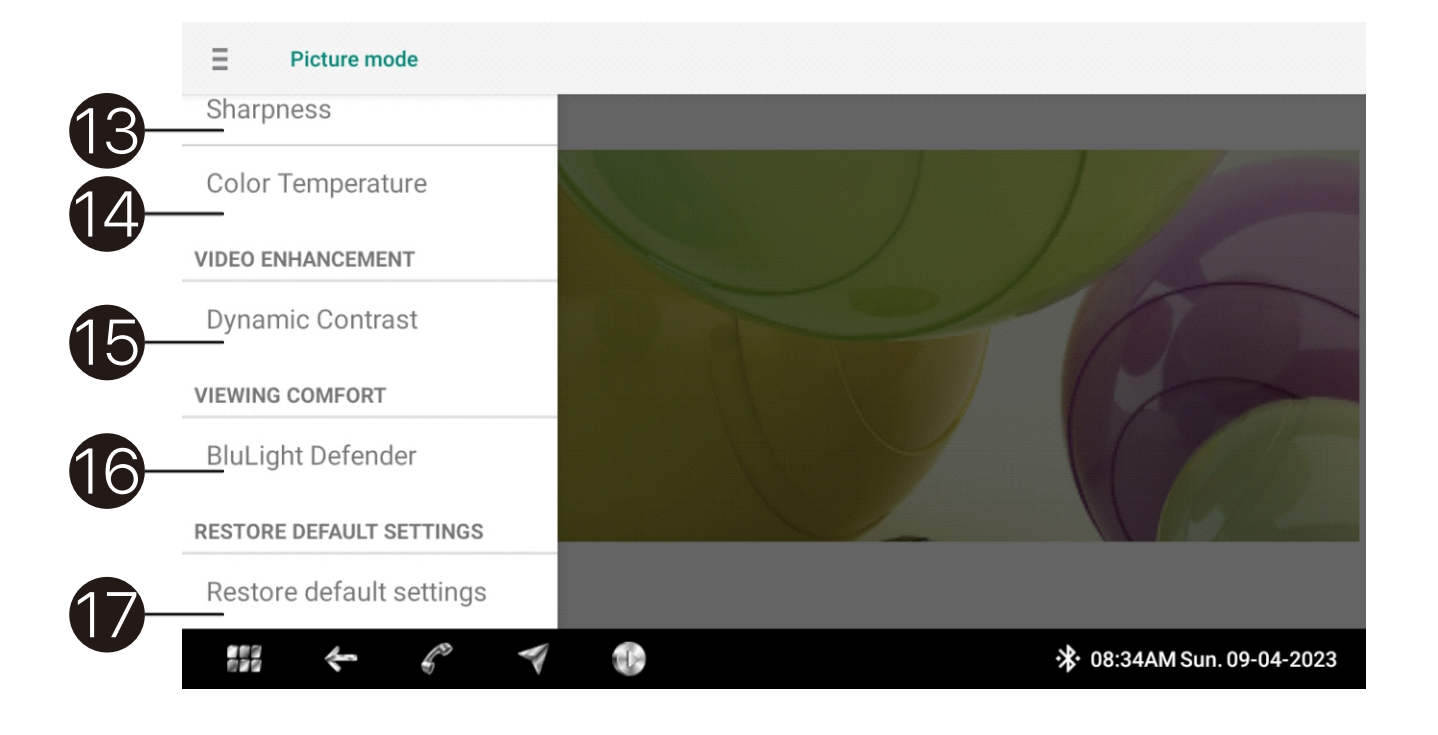

To go back to Main screen, touch any key or the screen to exit Screen Saver mode

7. Interval Duration - to start Screen Saver

8. Wallpaper settings MiraVision display settings:

- 9. Default is Standard Mode.
- 10. Drag bottom dot sideways to change Contrast
- 11. Drag bottom dot to change Saturation
- 12. Drag bottom dot to change Picture Brightness
- 13. Drag bottom dot to change Sharpness
- 14. Drag bottom dot to change Color Temperature
- 15. Switch On Dynamic Contrast for HDR
- change the Bluelight effect.
- 17. Restore default settings

Select Active User Mode for below additional Settings

16. Switch On Bluelight Defender and drag bottom dot to

Any changes to these Settings can be seen immediately

| 🗘 Settings  |                            |                           |
|-------------|----------------------------|---------------------------|
| Display     | On                         |                           |
|             | Device name<br>SR985_75806 | -0                        |
| Wi-Fi       | Manage devices             | 2                         |
| Volume      |                            |                           |
| Application |                            |                           |
| ····        |                            | * 07:56AM Sun. 09-04-2023 |

| ← M   | Manage devid  | ces  |    |  |  |        |         |           |     |    |   |
|-------|---------------|------|----|--|--|--------|---------|-----------|-----|----|---|
| Paire | ed devices    |      |    |  |  |        |         |           |     |    |   |
| Q     | iPhone        |      |    |  |  |        | ٢       | л         |     | -( | 3 |
| ۵     | Micky948      |      |    |  |  |        | S.      | 1         |     | -( | 4 |
| Avai  | lable devices |      |    |  |  |        |         | С         |     |    |   |
|       |               |      |    |  |  |        |         |           |     |    |   |
|       | *             | 6° 🔻 | E. |  |  | ✤ 07:5 | 8AM Sun | . 09-04-2 | 023 |    |   |

**Bluetooth Settings:** 

- 1. Change Device Name
- set up
- 3. This device works with A2DP audio streaming

Bluetooth Pair and connect: Search for available Bluetooth devices Select an available device and Press pair to show a pop-up menu. Touch [Pair] on both devices

System will search and Connect with the last device automatically upon boot up

2. Manage device - System can connect with multiple Bluetooth devices, and each device function can be

4. This device works with HFP-handsfree phone calls

| 🗘 Settings  |                    |                           |
|-------------|--------------------|---------------------------|
| Display     | On                 |                           |
| Bluetooth   | Add network        |                           |
|             | Available networks | C                         |
| Volume      | Rungrace-2.46      |                           |
| Application | 🙃 vivo             |                           |
|             | 7                  | 🔆 07:58AM Sun. 09-04-2023 |

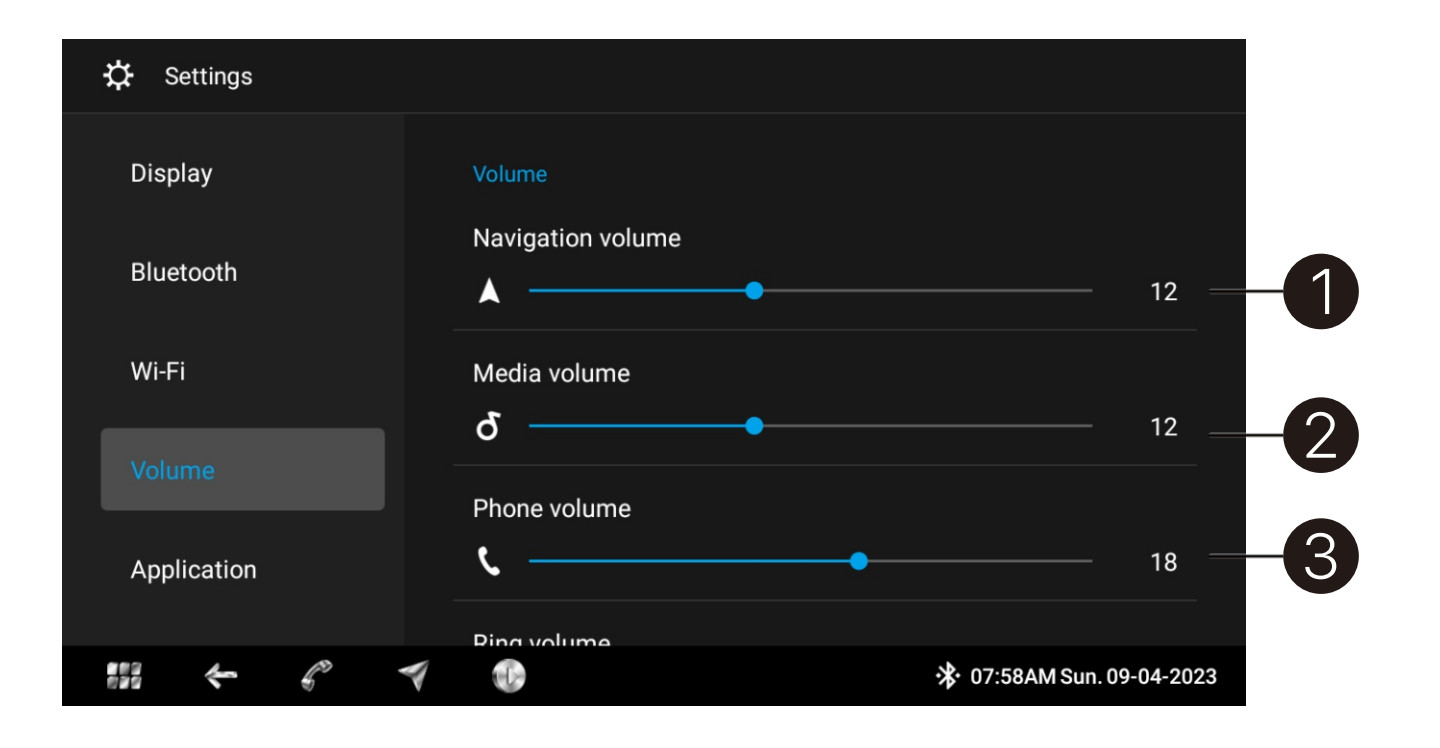

Wi-Fi Setting: network.

Ensure the Wi-Fi/Bluetooth antenna has been connected to device

Source Volume Settings: Individual Source volume levels can be set up for overall sound output balance while switching sources 1. Navigation volume setting 2. Media playback volume setting 3. Phone call volume setting

## Select one of the available networks, input Password in the pop-up menu to connect to the available Wi-Fi

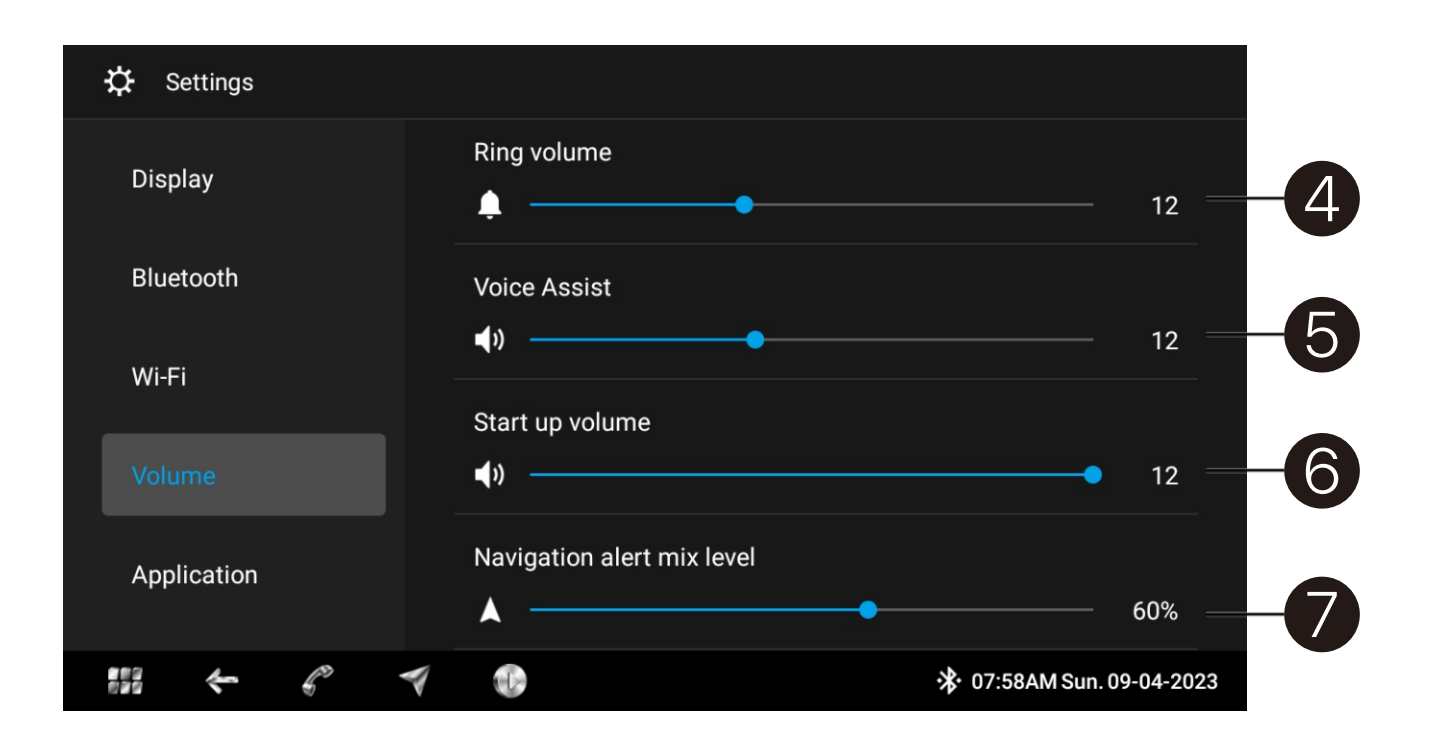

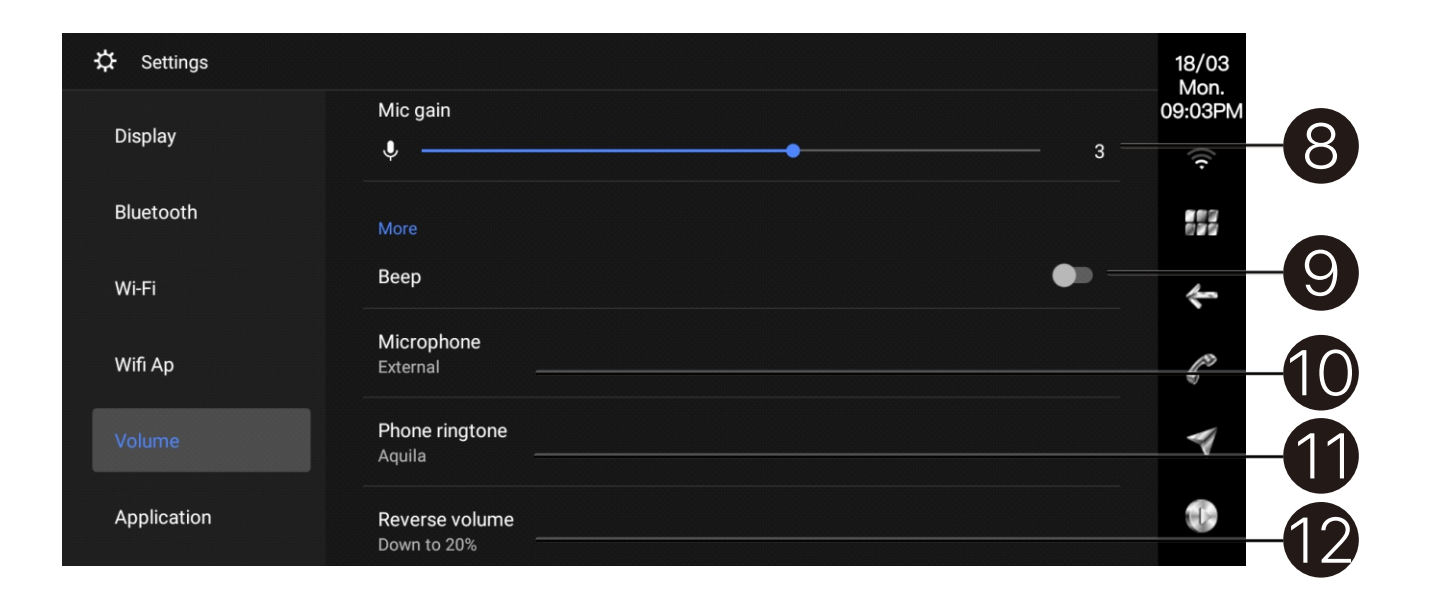

- 4. Incoming phone call ring volume setting
- with Voice Assist
- 4-12
- the Navigation source
- 8. Microphone gain setting
- 9. Touch Beep tone
- 10. Microphone external / internal setting
- 11. Incoming phone call ringtone setting

5. Voice assist volume: Application for devices equipped

6. System Volume Level at Start: Can be set to a range from 4-12 as Start - Immaterial of what the last volume level was, it will default to a level selected between

7. Navigation alert mix level: To reduce or increase the individual Source Level when there's a prompt from

12. Adjust Volume level when reverse gear is selected

| 🗘 Settings                               |                                                 |                           |
|------------------------------------------|-------------------------------------------------|---------------------------|
|                                          |                                                 |                           |
| Display                                  | Boot up media app                               |                           |
| Bluetooth                                | Auto restart modes<br>The last opened media app |                           |
| Wi-Fi                                    | App memory list<br>App setting                  | -2                        |
| Volume                                   | Default apps                                    |                           |
|                                          | Default navigation app                          |                           |
|                                          | Default Launcher App                            |                           |
| , se se se se se se se se se se se se se | €÷                                              | * 07:59AM Sun. 09-04-2023 |

| 🗱 Settings |                          |                           |
|------------|--------------------------|---------------------------|
| Dieploy    | The last opened media ap | p                         |
| Display    | App memory list          |                           |
| Bluetooth  | App setting              |                           |
|            | Default apps             |                           |
| Wi-Fi      | Default navigation app   |                           |
| Volume     | Default Launcher App     |                           |
|            | Launcher                 |                           |
|            | Default VoiceUI App      |                           |
|            | 7                        | ↔ 07:59AM Sun. 09-04-2023 |

Application Settings:

- stay on Homepage upon Start
- app and commence playback automatically It is an extension of [1]

1. Auto Restart modes: Disable Auto-start: System will

2. Last opened Media app: System will open last Media

Specific app: System will open specific app on [2]

3. Specify default app from similar multiple apps: This option will not work if the device has only one app

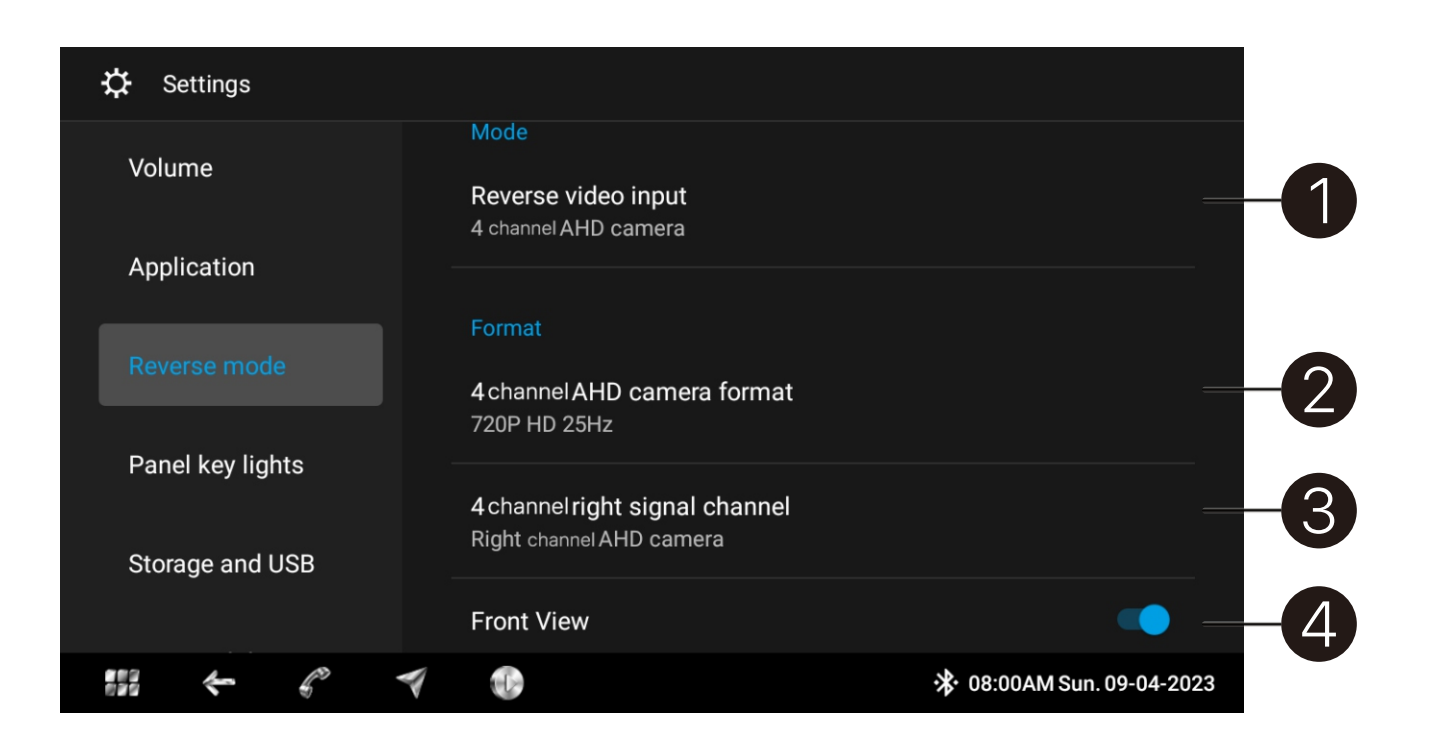

| 🔅 Settings       |                                                                                           |   |  |  |  |
|------------------|-------------------------------------------------------------------------------------------|---|--|--|--|
| Volume           | Left View                                                                                 | ) |  |  |  |
| Application      | Right View                                                                                | ) |  |  |  |
|                  | Delay quit                                                                                |   |  |  |  |
|                  | Turn on this function, reversing video will works few seconds more after reverse gear off |   |  |  |  |
| Panel key lights | Delay quit                                                                                | ) |  |  |  |
| Storage and USB  | Delay time - 3 second +                                                                   | ) |  |  |  |
|                  | Auto turn to front camera                                                                 | ) |  |  |  |
|                  | ✓ ● 08:00AM Sun. 09-04-2023                                                               |   |  |  |  |

**Reverse mode Setting:** Incorrect setting may cause video to not be displayed on the screen. Please check camera specifications and select correctly from options given. Incorrect selection may cause issues with the video signal display on the device 1. Reverse camera CVBS input: Reverse camera fromat

- must be CVBS format
- camera video input
- installed cameras
- side cameras can be Off
- 8. Delay quit time setting
- disengaged

2. 360AVM: Reverse cameras format setting must match installed cameras, Device supports 720P and 1080P

3. 4 channel AHD camera: [2], [3] settings must match

4. Cameras format setting 360AVM and 4 channel AHD camera format settings, This setting is for compatible right side CVBS camera 4, 5, 6. Front, Left and Right

7. Delay Reverse Display setting: Duration of reverse camera view display after reverse gear is disengaged

9. Auto Front Camera display once Reverse gear is

| 🗘 Settings      |                             |                           |
|-----------------|-----------------------------|---------------------------|
| Volume          | Key light mode<br>Always ON |                           |
| Application     | Color setting               |                           |
| Reverse mode    | Dynamically change colors   | • -6                      |
|                 |                             |                           |
| Storage and USB |                             |                           |
|                 | 7 10                        | ※ 08:00AM Sun. 09-04-2023 |

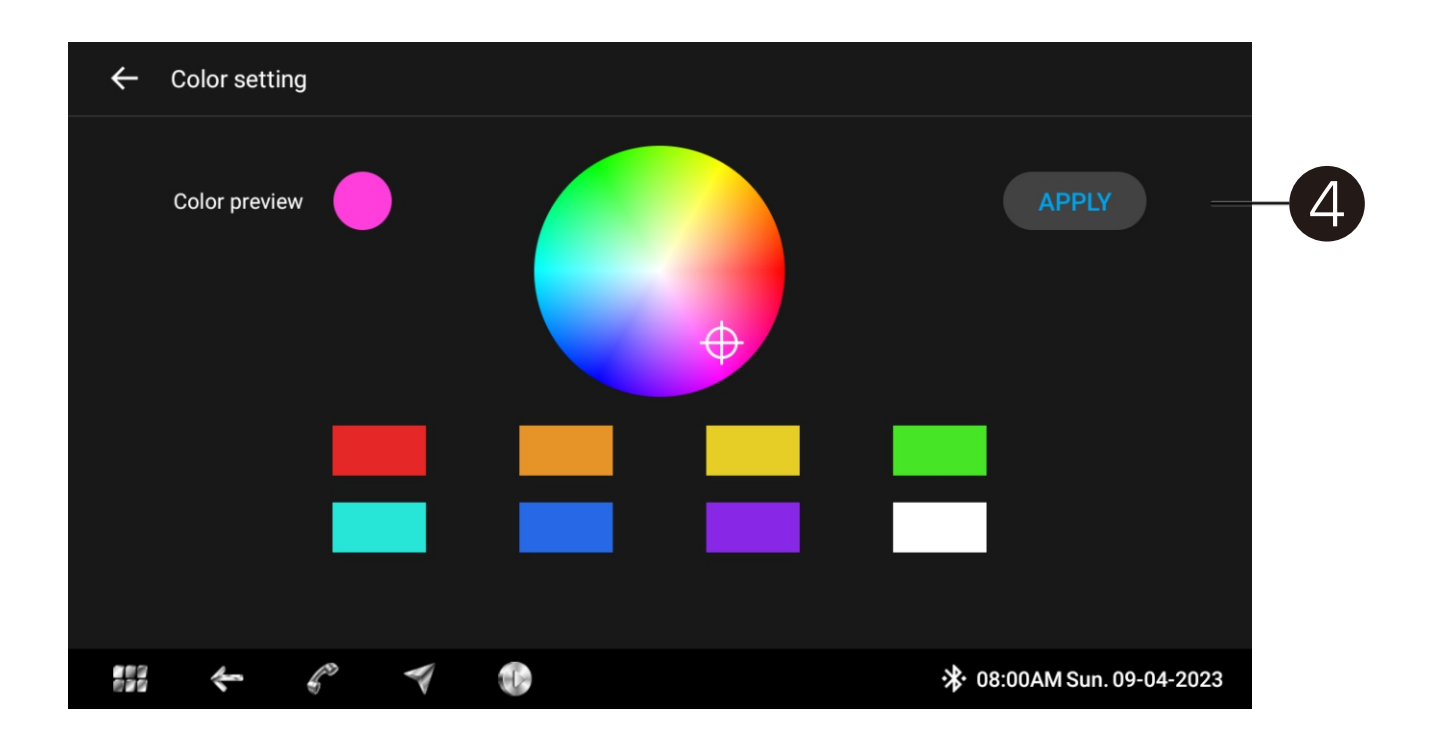

**Display Key Illumination Setting:** 1. Key Illumination mode setting Always ON: System ON, Display backlight ON Vehicle Illumination mode: Display backlight ON only

- when headlight is ON vehicle headlight power wire
- 2. Enter key light color setting menu
- multi color automatically

Ensure headlight detect wire had been connected to

3. Dynamically change colors On, panel light changing

4. Select color tile or on color circle, then click [Apply]

| ✿ Settings      |                                                          |                           |
|-----------------|----------------------------------------------------------|---------------------------|
| Storage and USB | Automatic time zone<br>Time zone provided by the network | -                         |
|                 | Select time zone<br>GMT+05:30 India Standard Time        |                           |
| Language        | Use 24-hour clock<br>1:00 PM                             |                           |
| SWC             | SystemUI show date                                       |                           |
| System          | SystemUI show week                                       |                           |
| ***             | 7                                                        | 🔆 08:00AM Sun. 09-04-2023 |

| 🗱 Settings       |                                  |                           |
|------------------|----------------------------------|---------------------------|
| Storage and LISB | Enable                           | • - <u>-</u> 3            |
| Storage and SSD  | Steering wheel control pair      | -4                        |
| Time and date    | Steering wheel control diagnosis | -6                        |
| Language         |                                  |                           |
|                  |                                  |                           |
| System           |                                  |                           |
|                  |                                  | 🔆 08:01AM Sun. 09-04-2023 |

Time and Date Setting:

- Date information
- Week information

SWC Setting:

- 3. Enable SWC function
- 4. Enter SWC button pair menu
- 5. Enter SWC button function diagnosis

### 1. Display Date OFF - the bottom bar will not display

### 2. Display Week OFF - the bottom bar will not display

| ÷                 | Currei   | nt ad[AD0][2854]   | Ad mistake:Auto(89  | 9) Ad level:A | Auto(Low)    |
|-------------------|----------|--------------------|---------------------|---------------|--------------|
| Clear paired keys |          |                    |                     |               |              |
| Previous          | Paired   | Short press Ad: [4 | AD0][2282,1630,34]  | C             | CLEAR        |
| Next              | Paired   | Short press Ad: [4 | AD0][2673,1628,171] | (             | CLEAR —      |
| Volume +          | Paired   | Short press Ad: [4 | AD0][2854,1970,306] | (             | CLEAR        |
| Volume -          | Unpaired |                    |                     |               |              |
| Mute              | Unpaired |                    |                     |               |              |
| Dowor             | Uppoired |                    |                     |               |              |
|                   | -        |                    |                     | 🛠 08:02AM Sun | . 09-04-2023 |

| $\leftarrow$    |                                                |                                             |                            |
|-----------------|------------------------------------------------|---------------------------------------------|----------------------------|
| Clear paired ke | eys                                            |                                             |                            |
| Previous        | Please repeat short pres<br>times for pairing. | s buttonShort press "Nex                    | rt" 3 CLEAR                |
| Next            | Please Short press key 1 st                    | to pairedValue:2673<br>to paired Value:1628 |                            |
| Volume +        | Please Short press key 3 st                    | to paired                                   | NCEL                       |
| Volume -        | onpaireu                                       | UA .                                        |                            |
| Mute            | Unpaired                                       |                                             |                            |
|                 |                                                |                                             | 3 08:01 AM Sun. 09-04-2023 |

- success
- connections

1. Select a function key, then select short press or long press and then press same function button on the steering wheel control. Press 3 times to ensure pairing

2. Click Clear to earse paired button: Ensure AD Key1/ Key2 wires are connected to the vehicles wiring harness correctly. Should the SWC button not work as expected, follow the pop-up menu and check the

| ✿ Settings       |                                      | 18/03<br>Mon. |
|------------------|--------------------------------------|---------------|
| Denellieu liekte | Series number<br>46W10346B2401310501 | 09:09PM       |
| Panel key lights | Config version<br>46W1               |               |
| Time and date    | System reboot                        | ÷ 1           |
| Language         | Factory reset                        |               |
| SWC              | System update                        | 1 3           |
|                  | OTA online update                    |               |

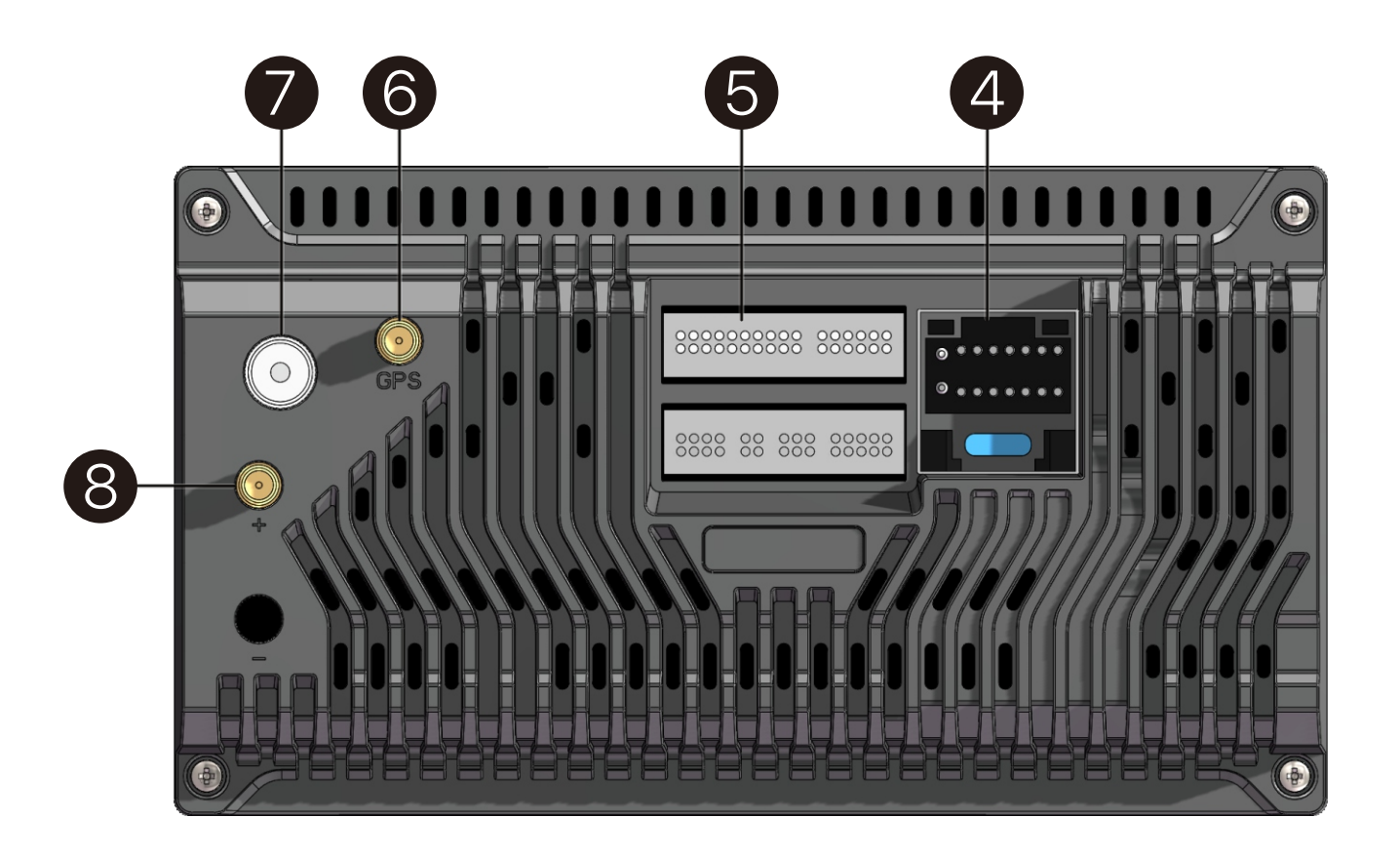

System Settings:

- Factory Default settings

Ensure user data is backed up before Factory Reset. User data cannot be recovered after a Factory Reset; 3. System update only works on value update file 4. Keey system connect to network and download newer version software and update automatically

Installation:

- 4. Power interface
- 5. Multifunction Interface
- 6. GPS antenna
- 7. FM/AM antenna
- 8. 5G Wi-Fi antenna

No all models come with functions listed above. Depending on the features included the User Interface may vary.

1. Reboot system: OS and applications will reboot 2. Factory reset, will erase all user data and return to

|   | 1 | 3 | 5      | 7      | 9  | 11 | 13     | 15 | 17 | 19     |   | 1 | 3 | 5 | 7      | 9      | 11     |
|---|---|---|--------|--------|----|----|--------|----|----|--------|---|---|---|---|--------|--------|--------|
|   |   | - | -      | •      | •  | •  | •      | •  | •  | •      |   | • |   |   | •      | •      | •      |
|   |   | - | •      |        | •  | •  | •      | •  | •  | •      |   | • |   |   | •      | •      | •      |
|   | 2 | 4 | 6      | 8      | 10 | 12 | 14     | 16 | 18 | 20     |   | 2 | 4 | 6 | 8      | 10     | 12     |
| _ |   |   |        |        |    |    |        |    |    |        |   |   |   |   |        |        |        |
|   |   |   |        |        |    |    |        |    |    |        |   |   |   |   |        |        |        |
|   | 1 | 3 | 5      | 7      |    | 1  | 3      |    | 1  | 3      | 5 |   | 1 | 3 | 5      | 7      | 9      |
|   | 1 | 3 | 5      | 7<br>■ |    | 1  | 3<br>■ |    | 1  | 3<br>■ | 5 |   | 1 | 3 | 5      | 7      | 9<br>• |
|   | 1 | 3 | 5<br>■ | 7<br>■ |    | 1  | 3      |    | 1  | 3      | 5 |   | 1 | 3 | 5<br>■ | 7<br>■ | 9      |

# Multifunction Interface

| 1                 | 3                                 | 5                             | 7                     | 9       | 11                         | 13                          | 15      | 17                      | 19                      |               | 1              | 3                                | 5                       | 7                             | 9                                            | 11                             |
|-------------------|-----------------------------------|-------------------------------|-----------------------|---------|----------------------------|-----------------------------|---------|-------------------------|-------------------------|---------------|----------------|----------------------------------|-------------------------|-------------------------------|----------------------------------------------|--------------------------------|
| AMP               | AUX_Input_R                       | AUX_Input_L                   | SIM_DATA              | SIM_DET | SIM_CLK                    | SIM_RST                     | SIM_VDD | Front CAM/<br>Right CAM | MIC-                    |               | Left_Turn_Det  | AHD GND                          | AHD GND                 | AHD GND                       | AHD GND                                      | Camera Power<br>5V             |
| GND               | Audio_Out_FL                      | Audio_Out_FR                  | GND                   | SIM_GND | GND                        | NC                          | SUB_L   | AUX_Input_V             | MIC+                    |               | Right_Turn_Det | Front AHD                        | Right AHD               | Back AHD                      | Left AHD                                     | Camera Power<br>5V             |
| 2                 | 4                                 | 6                             | 8                     | 10      | 12                         | 14                          | 16      | 18                      | 20                      |               | 2              | 4                                | 6                       | 8                             | 10                                           | 12                             |
|                   |                                   |                               |                       |         |                            |                             |         |                         |                         |               |                |                                  |                         |                               |                                              |                                |
|                   |                                   | _                             | _                     |         |                            |                             |         |                         |                         | _             |                |                                  |                         | _                             | _                                            |                                |
| 1                 | 3                                 | 5                             | 7                     |         | 1                          | 3                           |         | 1                       | 3                       | 5             |                | 1                                | 3                       | 5                             | 7                                            | 9                              |
| 1<br>GND          | 3<br>Audio_Out RL                 | 5<br>SPDIF Power              | 7<br>CAN-RX           |         | 1<br>USB_5V                | 3<br>USB_GND                |         | 1<br>USB_5V             | 3<br>USB_GND            | 5<br>NC       | _              | 1<br>UART_TX                     | 3<br>UART_RX            | 5<br>IR Out                   | 7<br>Reverse CAM<br>Power +12V               | 9<br>PARKING                   |
| 1<br>GND<br>SUB_R | 3<br>Audio_Out RL<br>Audio_Out RR | 5<br>SPDIF Power<br>SPDIF Out | 7<br>CAN-RX<br>CAN-TX | -       | 1<br>USB_5V<br>USB0_OTG_DP | 3<br>USB_GND<br>USB0_OTG_DM |         | 1<br>USB_5V<br>USB1_DP  | 3<br>USB_GND<br>USB1_DM | 5<br>NC<br>NC | -              | 1<br>UART_TX<br>2.4G Wifi/BT_Ant | 3<br>UART_RX<br>RCA_GND | 5<br>IR Out<br>Reverse Camera | 7<br>Reverse CAM<br>Power +12V<br>CAMERA_GND | 9<br>PARKING<br>5G Wifi/BT_Ant |

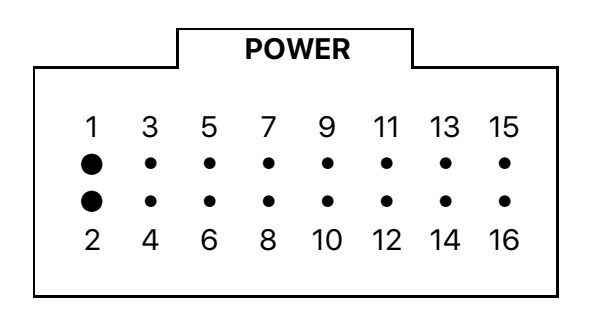

| 1   | 3   | 5         | 7          | 9   | 11  | 13  | 15  |
|-----|-----|-----------|------------|-----|-----|-----|-----|
| GND | ACC | Reverse   | SWC Key-1  | FR- | FR+ | FL- | FL+ |
| B+  | ILL | SWC Key-2 | Ant. Power | RL- | RL+ | RR+ | RR- |
| 2   | 4   | 6         | 8          | 10  | 12  | 14  | 16  |

Power Interface

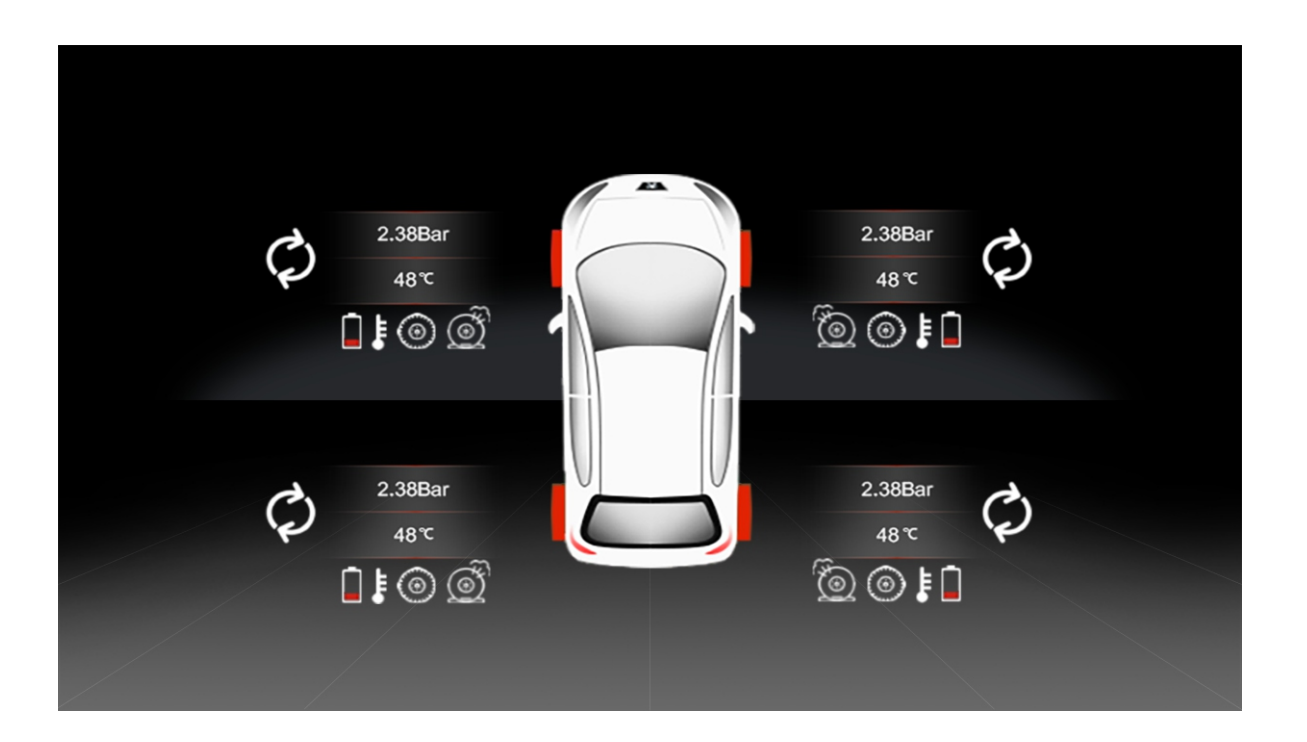

**TPMS**: This function is Optional, may not including on device TPMS works with module and sensors, if installed. This function will not work if the module is disconnected